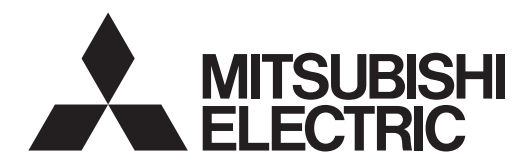

# Mr.SLIM

# Air-Conditioners PCY-SM•KAL-TH Series

# **INSTALLATION MANUAL**

FOR INSTALLER

สำหรับผู้ทำการติดตั้ง

For safe and correct use, read this manual and the outdoor unit installation manual thoroughly before installing the air-conditioner unit.

# คู่มือการติดตั้ง

ี้เพื่อความปลอดภัยและการใช้ที่ถูกต้อง อ่านคู่มือเล่มนี้และคู่มือการติดตั้งเครื่องภายนอกอาคารให้ละเอียด ก่อนทำการติดตั้ง เครื่องปรับอากาศ

ไทย

English

# Contents

- Safety precautions......2
   Installation location......3
- 3. Installing the indoor unit .....
- 5. Drainage piping work......7

Note: The phrase "Wired remote controller" in this installation manual refers only to the PAR-21MAA.

If you need any information for the other remote controller, please refer to either the installation manual or initial setting manual which are included in these boxes.

6.

7.

8.

9.

Electrical work ...

System control (For PUY application only).....

Easy maintenance function (For PUY application only) ......15

Test run...

# 1. Safety precautions

- Before installing the unit, make sure you read all the "Safety precautions"
- The "Safety Precautions" provide very important points regarding safety. Make sure follow them
- Please report to your supply authority or obtain their consent before connecting this equipment to the power supply system.

# MEANINGS OF SYMBOLS DISPLAYED ON THE UNIT

|   | WARNING<br>(Risk of fire)         This mark is for R32 refrigerant only. Refrigerant type is written on nameplate of outdoor unit.<br>In case that refrigerant type is R32, this unit uses a flammable refrigerant.<br>If refrigerant leaks and comes in contact with fire or heating part, it will create harmful gas and there is risk of fire. |  |
|---|----------------------------------------------------------------------------------------------------|--|
|   | Read the OPERATION MANUAL carefully before operation.                                                                                                    |  |
|   | Service personnel are required to carefully read the OPERATION MANUAL and INSTALLATION MANUAL before operation.                                                                                                    |  |
| i | Further information is available in the OPERATION MANUAL, INSTALLATION MANUAL, and the like.                                                                                                    |  |

# Symbols used in the text

### A Warning:

Describes precautions that should be observed to prevent danger of injury or death to the user.

▲ Caution:

Describes precautions that should be observed to prevent damage to the unit.

# Symbols used in the illustrations

(1): Indicates a part which must be grounded.

S : Be sure not to do

After installation work has been completed, explain the "Safety Precautions," use, and maintenance of the unit to the customer according to the information in the Operation Manual and perform the test run to ensure normal operation. Both the Installation Manual and Operation Manual must be given to the user for keeping. These manuals must be passed on to subsequent users.

11

.... 15

**∕** Marning:

- · Carefully read the labels affixed to the main unit.
- Ask a dealer or an authorized technician to install, relocate and repair the unit.
  The user should never attempt to repair the unit or transfer it to another location.
- Do not alter the unit. It may cause fire, electric shock, injury or water leakage.
- For installation and relocation work, follow the instructions in the Installation Manual and use tools and pipe components specifically made for use with refrigerant specified in the outdoor unit installation manual.
- The unit must be installed according to the instructions in order to minimize the risk of damage from earthquakes, typhoons, or strong winds. An incorrectly installed unit may fall down and cause damage or injuries.
- The unit must be securely installed on a structure that can sustain its weight.
  The appliance shall be stored in a well-ventilated area where the room size corresponds to the room area as specified for operation.
- If the air conditioner is installed in a small room or closed room, measures must be taken to prevent the refrigerant concentration in the room from exceeding the safety limit in the event of refrigerant leakage. Should the refrigerant leak and cause the concentration limit to be exceeded, hazards due to lack of oxygen in the room may result.
- Keep gas-burning appliances, electric heaters, and other fire sources (ignition sources) away from the location where installation, repair, and other air conditioner work will be performed.
- If refrigerant comes into contact with a flame, poisonous gases will be released.
  Ventilate the room if refrigerant leaks during operation. If refrigerant comes into contact with a flame, poisonous gases will be released.
- All electric work must be performed by a qualified technician according to local regulations and the instructions given in this manual.
- Use only specified cables for wiring. The wiring connections must be made securely with no tension applied on the terminal connections. Also, never splice the cables for wiring (unless otherwise indicated in this document). Failure to observe these instructions may result in overheating or a fire.
  Do not use intermediate connection of the electric wires.
- When installing or relocating, or servicing the air conditioner, use only the specified refrigerant written on outdoor unit to charge the refrigerant lines. Do not mix it with any other refrigerant and do not allow air to remain in the lines.

If air is mixed with the refrigerant, then it can be the cause of abnormal high pressure in the refrigerant line, and may result in an explosion and other hazards.

The use of any refrigerant other than that specified for the system will cause mechanical failure or system malfunction or unit breakdown. In the worst case, this could lead to a serious impediment to securing product safety.

- The appliance shall be installed in accordance with national wiring regulations.
- This appliance is not intended for use by persons (including children) with reduced physical, sensory or mental capabilities, or lack of experience and knowledge, unless they have been given supervision or instruction concerning use of the appliance by a person responsible for their safety.
- Children should be supervised to ensure that they do not play with the appliance.
- The electrical box cover panel of the unit must be firmly attached.
- If the supply cord is damaged, it must be replaced by the manufacturer, its service agent or similarly qualified persons in order to avoid a hazard.
- Use only accessories authorized by Mitsubishi Electric and ask a dealer or an authorized technician to install them.
- After installation has been completed, check for refrigerant leaks. If refrigerant leaks into the room and comes into contact with the flame of a heater or portable cooking range, poisonous gases will be released.
- Do not use means to accelerate the defrosting process or to clean, other than those recommended by the manufacturer.
- The appliance shall be stored in a room without continuously operating ignition sources (for example: open flames, an operating gas appliance or an operating electric heater).
- Do not pierce or burn.
- Be aware that refrigerants may not contain an odour.
- Pipe-work shall be protected from physical damage.
   The installation of the second statements of the second statements of the second state
- The installation of pipe-work shall be kept to a minimum.
- Compliance with national gas regulations shall be observed.
  Keep any required ventilation openings clear of obstruction.
- Do not use low temperature solder alloy in case of brazing the refrigerant pipes.
- When performing brazing work, be sure to ventilate the room sufficiently. Make sure that there are no hazardous or flammable materials nearby.
- When performing the work in a closed room, small room, or similar location, make sure that there are no refrigerant leaks before performing the work. If refrigerant leaks and accumulates, it may ignite or poisonous gases may be released.

# 1.1. Before installation (Environment)

### ⚠ Caution:

- Do not use the unit in an unusual environment. If the air conditioner is installed in areas exposed to steam, volatile oil (including machine oil), or sulfuric gas, areas exposed to high salt content such as the seaside, the performance can be significantly reduced and the internal parts can be damaged.
- Do not install the unit where combustible gases may leak, be produced, flow, or accumulate. If combustible gas accumulates around the unit, fire or explosion may result.
- Do not keep food, plants, caged pets, artwork, or precision instruments in the direct airflow of the indoor unit or too close to the unit, as these items can be damaged by temperature changes or dripping water.

# 1.2. Before installation or relocation

A Caution:

- Be extremely careful when transporting the units. Two or more persons are needed to handle the unit, as it weighs 20 kg or more. Do not grasp the packaging bands. Wear protective gloves as you can injure your hands on the fins or other parts.
- Be sure to safely dispose of the packaging materials. Packaging materials, such as nails and other metal or wooden parts may cause stabs or other injuries.
- Thermal insulation of the refrigerant pipe is necessary to prevent condensation. If the refrigerant pipe is not properly insulated, condensation will be formed.

- When the room humidity exceeds 80% or when the drainpipe is clogged, water may drip from the indoor unit. Do not install the indoor unit where such dripping can cause damage.
- When installing the unit in a hospital or communications office, be prepared for noise and electronic interference. Inverters, home appliances, high-frequency medical equipment, and radio communications equipment can cause the air conditioner to malfunction or breakdown. The air conditioner may also affect medical equipment, disturbing medical care, and communications equipment, harming the screen display quality.
- Place thermal insulation on the pipes to prevent condensation. If the drainpipe is installed incorrectly, water leakage and damage to the ceiling, floor, furniture, or other possessions may result.
- Do not clean the air conditioner unit with water. Electric shock may result.
  Tighten all flare nuts to specification using a torque wrench. If tightened too
- Ignten all hare nuts to specification using a torque wrench. If tightened too much, the flare nut can break after an extended period.
- If the unit is run for long hours when the air above the ceiling is at high temperature/high humidity (dew point above 26 °C), dew condensation may be produced in the indoor unit or the ceiling materials. When operating the units in this condition, add insulation material (10-20 mm) to the entire surface of the unit and ceiling materials to avoid dew condensation.

# **1.3. Before electric work**

A Caution:

- · Be sure to install circuit breakers. If not installed, electric shock may result.
- For the power lines, use standard cables of sufficient capacity. Otherwise, a may result.
- short circuit, overheating, or fire may result.
- When installing the power lines, do not apply tension to the cables.

# 1.4. Before starting the test run

# A Caution:

- Turn on the main power switch more than 12 hours before starting operation. Starting operation just after turning on the power switch can severely damage the internal parts.
- Before starting operation, check that all panels, guards and other protective parts are correctly installed. Rotating, hot, or high voltage parts can cause injuries.
- Be sure to ground the unit. If the unit is not properly grounded, electric shock may result.
- Use circuit breakers (ground fault interrupter, isolating switch (+B fuse), and molded case circuit breaker) with the specified capacity. If the circuit breaker capacity is larger than the specified capacity, breakdown or fire may result.
- Do not operate the air conditioner without the air filter set in place. If the air filter is not installed, dust may accumulate and breakdown may result.
- Do not touch any switch with wet hands. Electric shock may result.
- Do not touch the refrigerant pipes with bare hands during operation.
- After stopping operation, be sure to wait at least five minutes before turning off the main power switch. Otherwise, water leakage or breakdown may result.

# 2. Installation location

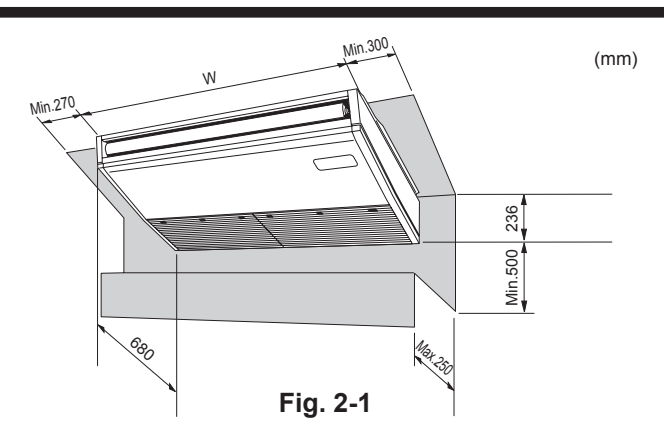

## 2.1. Outline dimensions (Indoor unit) (Fig. 2-1)

Select a proper position allowing the following clearances for installation and maintenance.

| Models                      | W    |
|-----------------------------|------|
| PCY-SM13, 18KAL             | 1280 |
| PCY-SM24, 30, 36, 42, 48KAL | 1600 |

# 🕂 Warning:

Mount the indoor unit on a ceiling strong enough to withstand the weight of the unit.

# 2.2. Outline dimensions (Outdoor unit)

Refer to the outdoor unit installation manual.

# 3. Installing the indoor unit

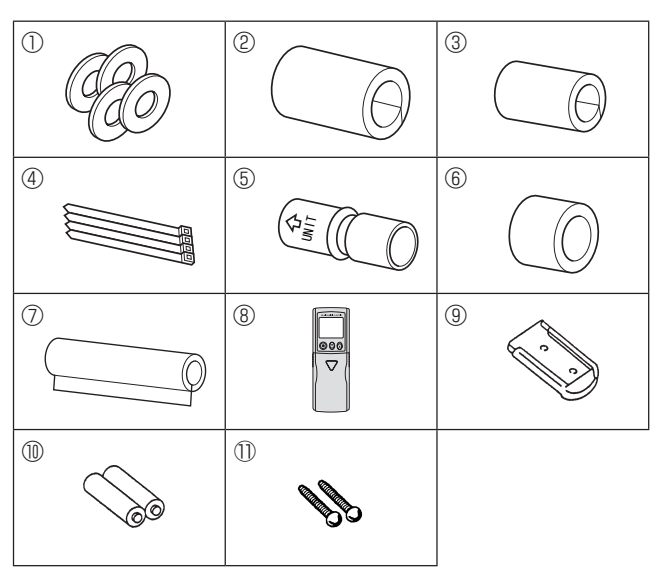

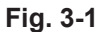

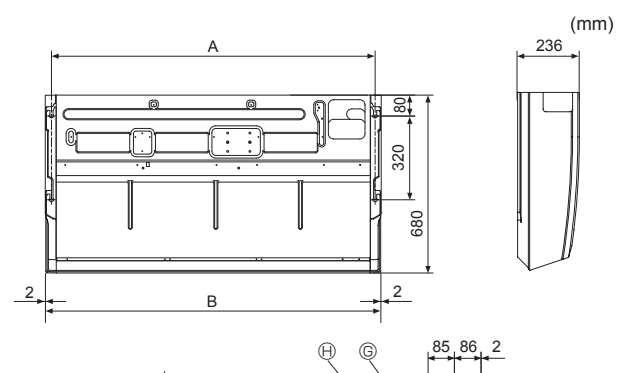

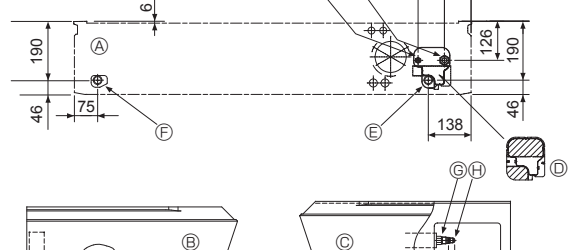

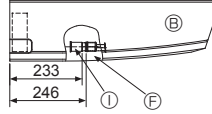

Fig. 3-2

С

D 233 246

F

# 3.1. Check the indoor unit accessories (Fig. 3-1)

The indoor unit should be supplied with the following accessories (contained in the inside of the intake grille).

|    | Accessory name                | Q'ty                                |
|----|-------------------------------|-------------------------------------|
| 1  | Washer                        | 4 pcs                               |
| 2  | Pipe cover                    | 1 pc Large size (For gas tubing)    |
| 3  | Pipe cover                    | 1 pc Small size (For liquid tubing) |
| 4  | Band                          | 4 pcs                               |
| 5  | Joint socket                  | 1 pc Marked with "UNIT"             |
| 6  | Socket cover                  | 1 pc                                |
| 0  | Drain tubing cover            | 1 pc                                |
| 8  | Wireless remote controller    | 1 pc                                |
| 9  | Remocon holder                | 1 pc                                |
| 10 | Alkaline batteries (size AAA) | 2 pcs                               |
| 1  | Tapping screw 3.5 × 16        | 2 pcs                               |

# 3.2. Preparation for installation (Fig. 3-2)

# 3.2.1. Suspension bolt installing spacing

|                             |      | (mm) |
|-----------------------------|------|------|
| Models                      | A    | В    |
| PCY-SM13, 18KAL             | 1237 | 1280 |
| PCY-SM24, 30, 36, 42, 48KAL | 1557 | 1600 |

# 3.2.2. Refrigerant and drain tubing location

|                                                                                                    |                                                       | (mm)                                                            |
|----------------------------------------------------------------------------------------------------|-------------------------------------------------------|-----------------------------------------------------------------|
| Models                                                                                                    | С                                                     | D                                                               |
| PCY-SM13, 18KAL                                                                                                    | 184                                                   | 203                                                             |
| PCY-SM24, 30, 36, 42, 48KAL                                                                                                    | 180                                                   | 200                                                             |
| <ul> <li>&amp; Front side outlet</li> <li>B Left side outlet</li> <li>© Right side outlet</li> <li>© Independent piece (Removable)</li> <li>© Right drain tubing</li> </ul> | © Left d<br>© Gas t<br>⊕ Liquid<br>① Rubb<br>Ĵ with J | Irain tubing<br>tubing<br>d tubing<br>er plug<br>Joint socket ⑤ |

In case of the rear pipe arrangement, make sure to remove the shaded portions from the  $\odot$  independent piece. Then put the  $\odot$  independent piece back in initial position. (The heat exchanger might be clogged because of dust)

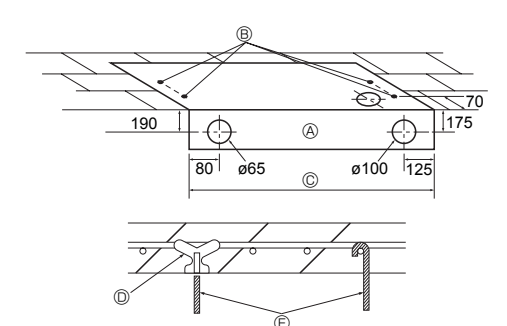

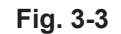

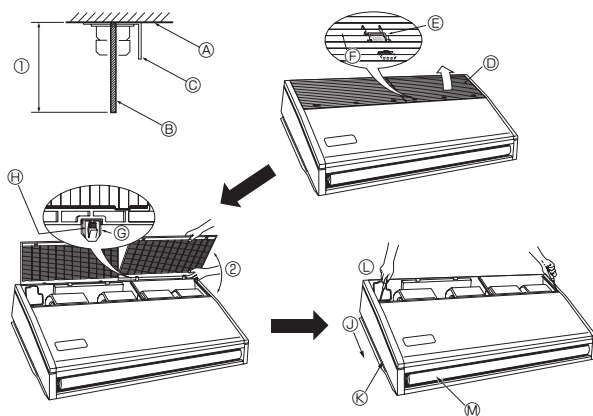

Fig. 3-4

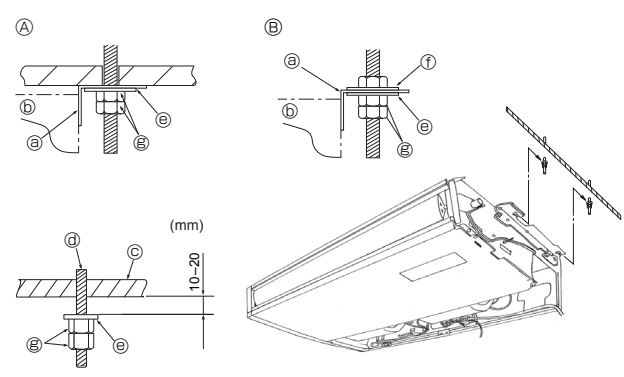

Fig. 3-5

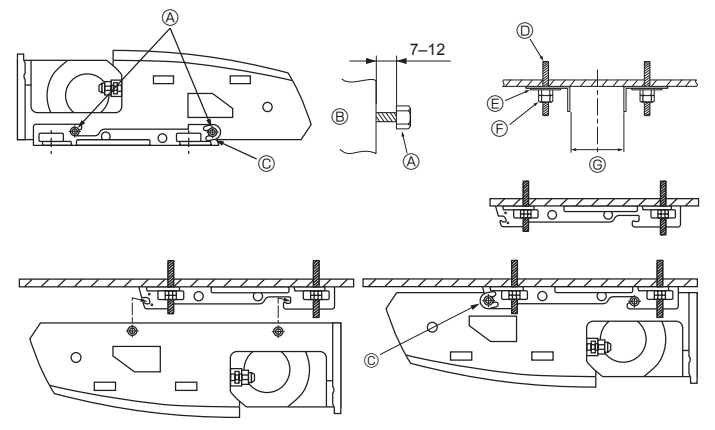

Fig. 3-6

### 3.2.2. Selection of suspension bolts and tubing positions (Fig. 3-3) Using the pattern paper provided for installation, select proper positions for suspension bolts and tubing and prepare relative holes.

- A Pattern paper
- B Suspension bolt hole
- © Indoor unit width

Secure the suspension bolts or use angle stock braces or square timbers for bolt installation

- D Use inserts of 100 kg to 150 kg each.
- © Use suspension bolts of W3/8 or M10 in size.

### 3.2.3. Indoor unit preparation (Fig. 3-4)

- 1. Install the suspending bolts. (Procure the W3/8 or M10 bolts locally.)
- Predetermine the length from the ceiling (① within 100 mm). A Ceiling surface B Suspending bolt C Suspending bracket
- 2. Remove the intake grille.
- Slide the intake grille holding knobs (at 3 locations) backward to open the intake grille. 3. Remove the side panel.
- Remove the side panel holding screws (one in each side, right and left) then slide the side panel forward for removal. ③ Slide the side panel forward.
- Intake grille
- E Intake grille holding knob
- I Side panel  $\ensuremath{\mathbb{O}}$  Remove the side panel holding screws.
- Slide G Hinge
  - M Remove the protective vinyl of vane.
- B Pushing the hinge, pull out the intake grille.
- <sup>(2)</sup> Forcing open the intake grille or opening it to an angle of more than 120° may damage the hinges.

# 3.3. Installing the indoor unit (Fig. 3-5)

Use a proper suspending method depending on the presence or absence of ceiling materials as follows

- In the presence of ceiling materials
- <sup>®</sup> In the absence of ceiling materials
- @ Suspending bolt ③ Suspending bracket
  - Washer

© Ceiling

- (f) Washer (Local procurement)
- Double nuts

# 1) Directly suspending the unit

Installing procedures

(b) Unit

- 1. Install the washer ① (supplied with the unit) and the nuts (to be locally procured).
- 2. Set (hook) the unit through the suspending bolts.
- 3. Tighten the nuts.
- Check the unit installing condition.
- · Check that the unit is horizontal between the right and left sides.
- · Check that the front and the rear of suspending brackets are horizontal.
- (To keep drainage, the unit is inclined to the suspending brackets. The unit slopes continuously downward from the front to the rear is the right installation position.)

### 2) Installing the suspending bracket first onto the ceiling (Fig. 3-6) Installing procedures

- 1. Remove the suspending brackets and U-shaped washers from the unit.
- 2. Adjust the suspending bracket holding bolts on the unit.
- 3. Attach the suspending brackets to the suspending bolts.
- 4. Check that the suspending brackets are horizontal (front and rear/right and left).
- 5. Set (hook) the unit to the suspending brackets.
- 6. Tighten fixed bolts of the suspending brackets.
- \* Be sure to install the U-shaped washers.
- A Suspending bracket holding bolt
- B Unit
- © U-shaped washer
- Suspending bolt
- © Washer ①
- © Double nuts

| G |                             | (mm)      |
|---|-----------------------------|-----------|
|   | PCY-SM13, 18KAL             | 1202-1207 |
|   | PCY-SM24, 30, 36, 42, 48KAL | 1522-1527 |
|   |                             |           |

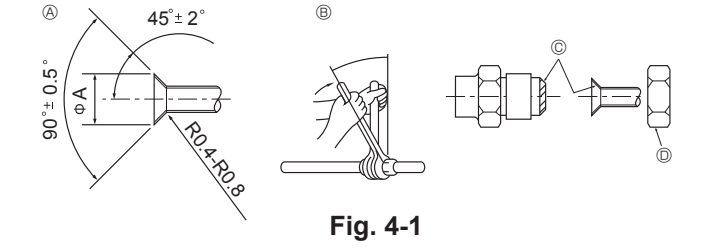

A Flare cutting dimensions

| •                |                    |
|------------------|--------------------|
| Copper pipe O.D. | Flare dimensions   |
| (mm)             | øA dimensions (mm) |
| ø6.35            | 8.7 - 9.1          |
| ø9.52            | 12.8 - 13.2        |
| ø12.7            | 16.2 - 16.6        |
| ø15.88           | 19.3 - 19.7        |
| ø19.05           | 23.6 - 24.0        |

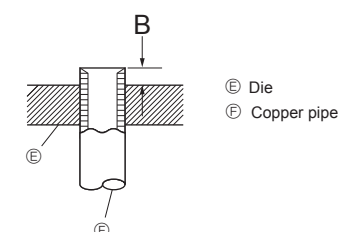

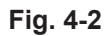

| Copper pipe O D | B (mm)             |
|-----------------|--------------------|
| (mm)            | Flare tool for R32 |
| (mm)            | Clutch type        |
| ø6.35 (1/4")    | 0 - 0.5            |
| ø9.52 (3/8")    | 0 - 0.5            |
| ø12.7 (1/2")    | 0 - 0.5            |
| ø15.88 (5/8")   | 0 - 0.5            |
| ø19.05 (3/4")   | 0 - 0.5            |

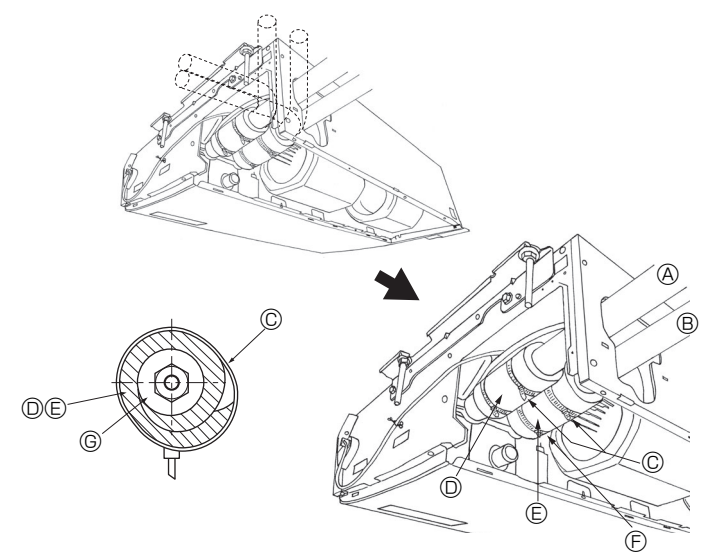

Fig. 4-3

# 4.1. Precautions

For devices that use R32 refrigerant

- · Use ester oil, ether oil or alkylbenzene oil (small amount) as the refrigeration oil applied to the flared sections.
- Use C1220 copper phosphorus for copper and copper alloy seamless pipes, to connect the refrigerant pipes. Use refrigerant pipes with the thicknesses specified in the table below. Make sure the insides of the pipes are clean and do not contain any harmful contaminants such as sulfuric compounds, oxidants, debris, or dust.

### A Warning:

When installing or relocating, or servicing the air conditioner, use only the specified refrigerant (R32) to charge the refrigerant lines. Do not mix it with any other refrigerant and do not allow air to remain in the lines.

If air is mixed with the refrigerant, then it can be the cause of abnormal high pressure in the refrigerant line, and may result in an explosion and other hazards. The use of any refrigerant other than that specified for the system will cause mechanical failure or system malfunction or unit breakdown. In the worst case, this could lead to a serious impediment to securing product safety.

|             | PCY-SM13, 18KAL        | PCY-SM24, 30, 36, 42, 48KAL |
|-------------|------------------------|-----------------------------|
| Liquid pipe | ø6.35 thickness 0.8 mm | ø9.52 thickness 0.8 mm      |
| Gas pipe    | ø12.7 thickness 0.8 mm | ø15.88 thickness 1.0 mm     |

· Do not use pipes thinner than those specified above.

# 4.2. Connecting pipes (Fig. 4-1)

- · When commercially available copper pipes are used, wrap liquid and gas pipes with commercially available insulation materials (heat-resistant to 100 °C or more, thickness of 15 mm or more).
- · The indoor parts of the drain pipe should be wrapped with polyethylene foam insulation materials (specific gravity of 0.03, thickness of 9 mm or more).
- · Apply thin layer of refrigerant oil to pipe and joint seating surface before tightening flare nut.
- · Use two wrenches to tighten piping connections.

· Use refrigerant piping insulation provided to insulate indoor unit connections. Insulate carefully.

### B Flare nut tightening torque

| Copper pipe O.D.<br>(mm) | Flare nut O.D.<br>(mm) | Tightening torque<br>(N·m) |
|--------------------------|------------------------|----------------------------|
| ø6.35                    | 17                     | 14-18                      |
| ø6.35                    | 22                     | 34-42                      |
| ø9.52                    | 22                     | 34-42                      |
| ø12.7                    | 26                     | 49-61                      |
| ø12.7                    | 29                     | 68-82                      |
| ø15.88                   | 29                     | 68-82                      |
| ø15.88                   | 36                     | 100-120                    |
| ø19.05                   | 36                     | 100-120                    |

© Apply refrigerating machine oil over the entire flare seat surface

O Use correct flare nuts meeting the pipe size of the outdoor unit.

# Available pipe size

|             | PCY-SM13, 18KAL | PCY-SM24, 30, 36, 42, 48KAL |
|-------------|-----------------|-----------------------------|
| Linuid side | ø6.35 O         | -                           |
| Liquid side | -               | ø9.52 O                     |
| Gas side    | ø12.7 O         | ø15.88 O                    |

O: Factory flare nut attachment to the heat exchanger

A Warning:

When installing the unit, securely connect the refrigerant pipes before starting the compressor.

# 4.3. Indoor unit (Fig. 4-3)

- Installing procedures 1. Slide the supplied pipe cover (2) over the gas tubing until it is pressed against the sheet metal inside the unit.
- 2. Slide the provided pipe cover ③ over the liquid tubing until it is pressed against the sheet metal inside the unit.
- 3. Tighten the pipe covers (2) and (3) at the both ends (20 mm) with the supplied bands ④.
  - (A) Gas tubing © Pipe cover ③
  - B Liquid tubing © Press the pipe cover against the sheet metal.
  - © Band ④ © Refrigerant tubing heat insulating material
- D Pipe cover 2

# 5. Drainage piping work

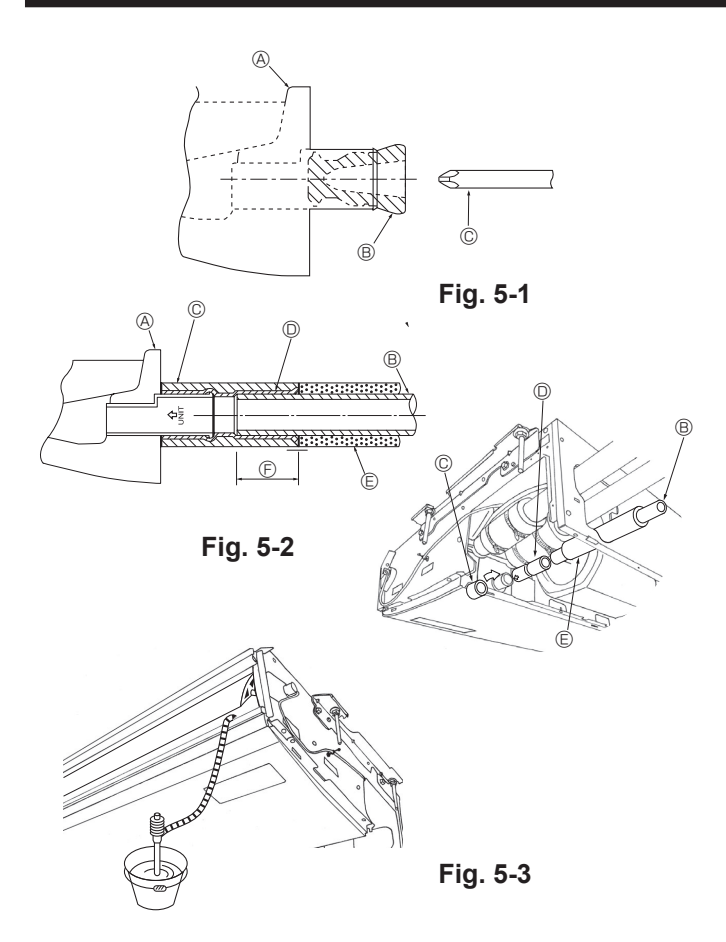

# 5.1. Drainage piping work (Fig. 5-1)

- For left side tubing, be sure to insert the rubber plug into the right drain port. (Fig. 5-1) • Use VP-20 (O.D. ø26 (1") PVC TUBE) for drain piping and provide 1/100 or more
- downward slope. After completion of work, check that correct drain is available from the outflow port
- of the drain tubing. (A) Drain pan
- B Plug
- © Insert the driver etc.in the plug deeply.

# Installing procedures (Fig. 5-2)

- 1. Attach the joint socket (5) supplied with the unit to the drain port on the unit with a vinyl chloride adhesive.
- 2. Fasten the socket cover (6) supplied with the unit to the joint socket (5).
- 3. Attach the field drain tubing (VP-20) to the joint socket  $\ensuremath{\textcircled{}}$  with a vinyl chloride adhesive.
- 4. Wrap the drain tubing cover ⑦ supplied with the unit. (Seam taping)
- (A) Drain pan B Drain tubing
- © Socket cover ®
- D Joint socket (5)  $\textcircled{\sc black}$  Drain tubing cover  $\textcircled{\sc 0}$
- © Insertion length 37 mm

### 5. Check for correct drainage. (Fig. 5-3)

\* Fill the drain pan with water of about 1000 cc from the air outlet.

# 6. Electrical work

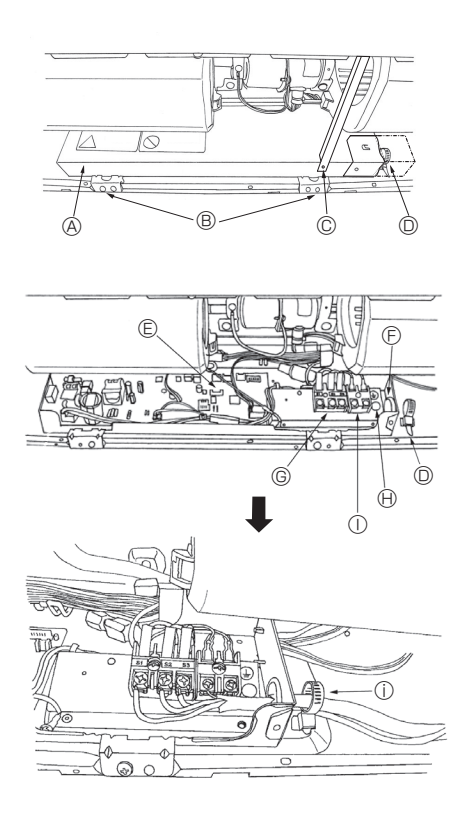

6.1. Electric wiring (Fig. 6-1) Wiring procedures

- 1. Remove the tapping screw © then remove the beam.
- 2. Remove the (2) tapping screws (B) then remove the electric part cover (A).
- 3. Connect the electric wires securely to the corresponding terminals.
- 4. Replace the removed parts.
- 5. Tie the electric wires with the local wiring clamp located in the right side of the electrical box.

 $\ensuremath{\varTheta}$  Grounding cable connector

① Secure with the wiring clamp.

① Terminal block for Remote controller

- A Cover
- B Set screws (2 pcs)
- © Set screws (Beam)
- O Wiring clamp
- Control board
- © Wire service entrance
- © Terminal block for indoor and outdoor units connection

Fig. 6-1

### 6.1.1. Indoor unit power supplied from outdoor unit

The following connection patterns are available.

The outdoor unit power supply patterns vary on models.

# 1:1 System

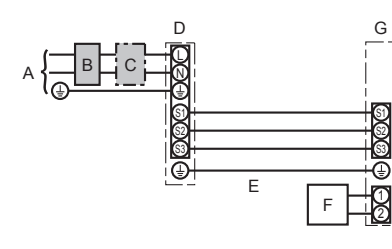

A Outdoor unit power supply

- B Earth leakage breaker
- C Wiring circuit breaker or isolating switch
- D Outdoor unit
- E Indoor unit/outdoor unit connecting cords
- F Remote controller
- G Indoor unit

\* Affix label A that is included with the manuals near each wiring diagram for the indoor and outdoor units.

| Indoor unit model |                                | PCY |                            |
|-------------------|--------------------------------|-----|----------------------------|
| size              | Indoor unit-Outdoor unit       | *1  | 3 × 1.5 (polar)            |
| m²) ; x           | Indoor unit-Outdoor unit earth | *1  | 1 × Min.1.5                |
| Wire No<br>(mi    | Indoor unit earth              |     | 1 × Min.1.5                |
|                   | Remote controller-Indoor unit  | *2  | $2 \times 0.3$ (Non-polar) |
|                   | Indoor unit (Heater) L-N       | *3  | -                          |
| Circuit<br>rating | Indoor unit-Outdoor unit S1-S2 | *3  | 220 VAC                    |
|                   | Indoor unit-Outdoor unit S2-S3 | *3  | 24 VDC                     |
|                   | Remote controller-Indoor unit  | *3  | 12 VDC                     |

\*1. Max. 45 m

If 2.5 mm<sup>2</sup> used, Max. 50 m

If 2.5  $mm^2$  used and S3 separated, Max. 80 m

\*2. The 10 m wire is attached in the remote controller accessory. Max. 500 m

\*3. The figures are NOT always against the ground.

S3 terminal has 24 VDC against S2 terminal. However between S3 and S1, these terminals are not electrically insulated by the transformer or other device.

### Notes: 1. Wiring size must comply with the applicable local and national code.

2. Power supply cords and indoor unit/outdoor unit connecting cords shall not be lighter than polychloroprene sheathed flexible cord. (Design 60245 IEC 57)

Install an earth longer than other cables.
 Indoor and outdoor connecting wires have polarities. Make sure to match the terminal number (S1, S2, S3) for correct wirings.

5. Wiring for remote controller cable shall be apart (5 cm or more) from power source wiring so that it is not influenced by electric noise from power source wiring.

6. Installation must be comply with the electrical wiring rule.

# 6. Electrical work

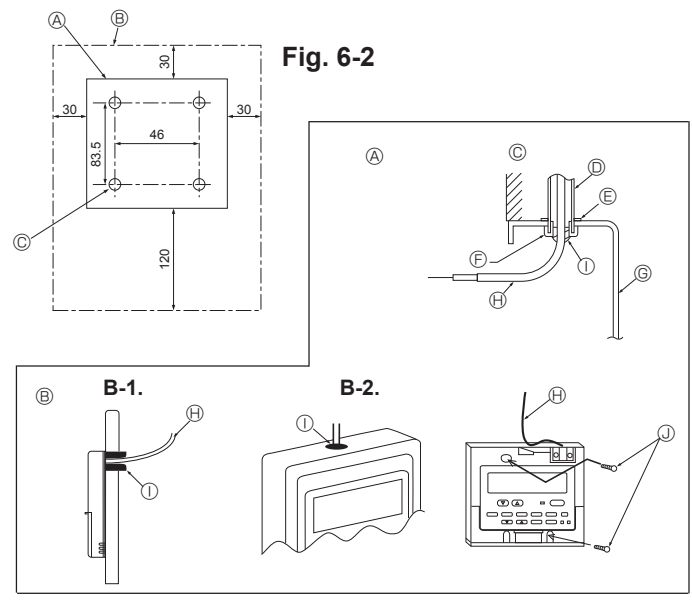

Fig. 6-3

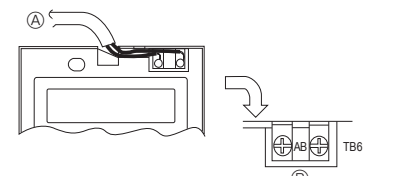

Fig. 6-4

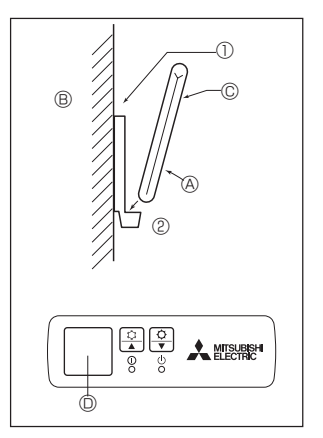

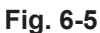

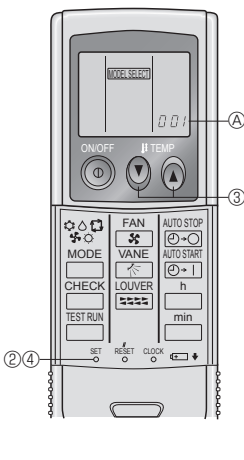

Fig. 6-6

# 6.2. Remote controller

# 6.2.1. For wired remote controller (optional parts)

# 1) Installing procedures

- (1) Select an installing position for the remote controller. (Fig. 6-2)
- The temperature sensors are located on both remote controller and indoor unit.
  - Procure the following parts locally:
    - 2 piece switch box

Thin copper conduit tube

Lock nuts and bushings

### [Fig. 6-2]

- Remote controller profile
- <sup>®</sup> Required clearances surrounding the remote controller
- © Installation pitch
- (2) Seal the service entrance for the remote controller cord with putty to prevent possible invasion of dew drops, water, cockroaches or worms. (Fig. 6-3)
- For installation in the switch box
- ® For direct installation on the wall, select one of the following:
- · Prepare a hole through the wall to pass the remote controller cord (in order to run
- the remote controller cord from the back), then seal the hole with putty.
- Run the remote controller cord through the cut-out upper case, then seal the cut-out notch with putty.

### B-1. To lead the remote controller cord from the back of the controller B-2. To run the remote controller cord through the upper portion [Fig. 6-3]

| ig. 0=0] |            |                        |                                     |
|----------|------------|------------------------|-------------------------------------|
| © Wall   | E Lock nut | Switch box             | <ol> <li>Seal with putty</li> </ol> |
| Onduit   | Bushing    | Remote controller cord | U Wood screw                        |

### 2) Connecting procedures (Fig. 6-4)

- Connect the remote controller cord to the terminal block.
- A To TB5 on the indoor unit
   B TB6 (No polarity)

### I Bo (No polarity)

3) 2 remote controllers setting

If 2 remote controllers are connected, set one to "Main" and the other to "Sub". For setting procedures, refer to "Function selection of remote controller" in the operation manual for the indoor unit. Note:

When connecting 2 remote controllers, be sure to use the same model of remote controller. The PAR-21MAA and PAR-40MAA cannot be used together.

### 6.2.2. For wireless remote controller

### 1) Installation area

- · Area in which the remote controller is not exposed to direct sunshine.
- Area in which there is no nearby heating source.
- · Area in which the remote controller is not exposed to cold (or hot) winds.
- Area in which the remote controller can be operated easily.
- · Area in which the remote controller is beyond the reach of children.

### 2) Installation method (Fig. 6-5)

① Attach the remote controller holder to the desired location using 2 tapping screws.
 ② Place the lower end of the controller into the holder.

- A Remote controller B Wall C Display panel D Receiver
- The signal can travel up to approximately 7 meters (in a straight line) within 45 degrees to both right and left of the center line of the receiver.

### 3) Setting (Fig. 6-6)

- ① Insert batteries.
- Press the SET button with something sharp at the end. MORESEET blinks and Model No. is lighted.
- ③ Press the temp ⑦ ⑥ buttons to set the Model No.
- If you mistook the operation, press the ON/OFF () button and operate again from procedure (3).
- ④ Press the SET button with something sharp at the end.
- MODEL SELECT] and Model No. are lighted for 3 seconds, then turned off.

| Indoor | A Model No. |  |
|--------|-------------|--|
| PCY    | 033         |  |

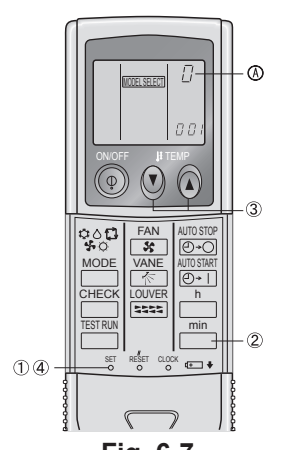

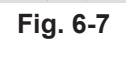

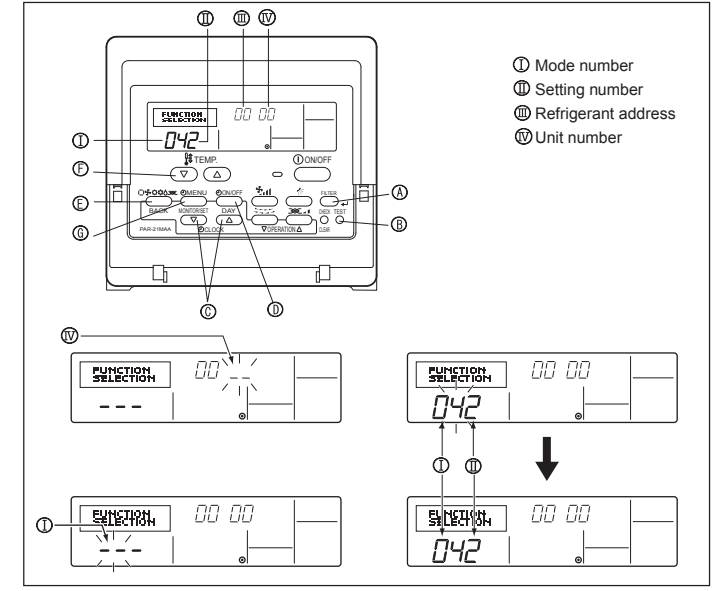

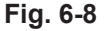

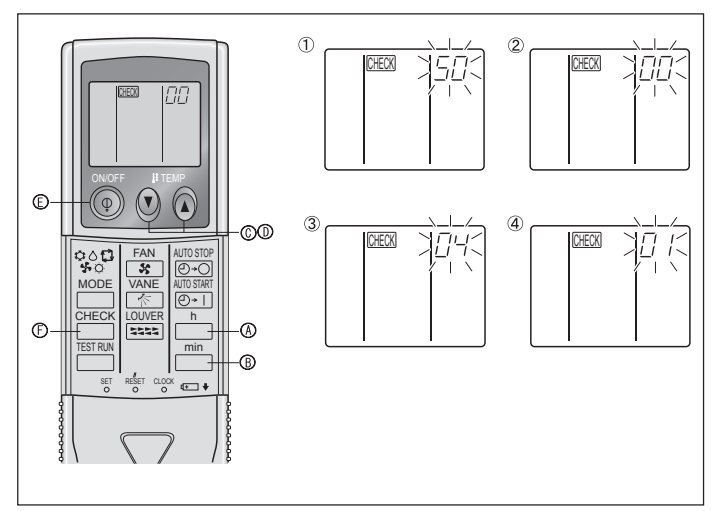

Fig. 6-9

### 5) Assigning a remote controller to each unit

Each unit can be operated only by the assigned remote controller.

Make sure each pair of an indoor unit PC board and a remote controller is assigned to the same pair No.

- 6) Wireless remote controller pair number setting operation (Fig. 6-7)
- ① Press the SET button with something sharp at the end. Start this operation from the status of remote controller display turned off.
- MODEL SELECT blinks and Model No. is lighted.
   Press the min button twice continuous button twice continuously.
- Pair No. "0" blinks
- ③ Press the temp ③ ⑥ buttons to set the pair number you want to set. If you mistook the operation, press the ON/OFF  $\dot{\textcircled{O}}$  button and operate again from procedure 2.
- ④ Press the SET button with something sharp at the end.

| Set pair number is lighted for three seconds then turned off. |                 |  |  |  |
|---------------------------------------------------------------|-----------------|--|--|--|
| A Pair No. of wireless remote controller     Indoor PC board  |                 |  |  |  |
| 0                                                             | Factory setting |  |  |  |
| 1                                                             | Cut J41         |  |  |  |
| 2                                                             | Cut J42         |  |  |  |
| 3-9                                                           | Cut J41, J42    |  |  |  |

# 6.3. Function settings

# 6.3.1. Function setting on the unit (Selecting the unit functions) 1) For wired remote controller (Fig. 6-8)

Changing the power voltage setting

- · Be sure to change the power voltage setting depending on the voltage used. ① Go to the function setting mode.
  - Switch OFF the remote controller. Press the FILTER (A) and TEST RUN (B) buttons simultaneously and hold
  - them for at least 2 seconds. FUNCTION will start to blink.
- ② Use the © buttons to set the refrigerant address (III) to 00.
- ③ Press <sup>①</sup> button and [--] will start to blink in the unit number (IV) display.
- ④ Use the © buttons to set the unit number (IV) to 00.
- ⑤ Press the MODE button ⑥ to designate the refrigerant address/unit number. [--] will blink in the mode number (I) display momentarily
- ⑥ Press the <sup>®</sup> buttons to set the mode number (I) to 04
- ⑦ Press the <sup>©</sup> button and the current set setting number (II) will blink. Use the  $\ensuremath{\mathbb{E}}$  button to switch the setting number in response to the power supply voltage to be used. Power supply voltage

$$240 \text{ V}$$
 : setting number = 1

- ⑧ Press the MODE button © and mode and the setting number (I) and (II) will change to being on constantly and the contents of the setting can be confirmed.
- Press the FILTER (A) and TEST RUN (B) buttons simultaneously for at least two seconds. The function selection screen will disappear momentarily and the air conditioner OFF display will appear.

# 2) For wireless remote controller (Fig. 6-9)

Changing the power voltage setting

2

- · Be sure to change the power voltage setting depending on the voltage used.
- ① Going to the function select mode
- Press the button E twice continuously.

(Start this operation from the status of remote controller display turned off.) [CHECK] is lighted and "00" blinks.

Press the () temp button © once to set "50". Direct the wireless remote controller toward the receiver of the indoor unit and press the → button 

.

② Setting the unit number Press the () () temp buttons () and () to set the unit number "00". Direct the wireless remote controller toward the receiver of the indoor unit and press the button ®.

③ Selecting a mode

Enter 04 to change the power voltage setting using the 0 () temp buttons 0 and Direct the wireless remote controller toward the receiver of the indoor unit and press the  $\_^h$  button B. Current setting number:

1 = 1 beep (one second)

- 2 = 2 beeps (one second each)
- 3 = 3 beeps (one second each)
- ④ Selecting the setting number

Use the (2) (2) temp buttons (2) and (2) to change the power voltage setting to 01 (240 V). Direct the wireless remote controller toward the sensor of the indoor unit and press the  $\stackrel{n}{\frown}$  button A.

- 5 To select multiple functions continuously
- Repeat steps (3) and (4) to change multiple function settings continuously. ⑥ Complete function selection
  - Direct the wireless remote controller toward the sensor of the indoor unit and press the 💿 button 🗉

Note: Whenever changes are made to the function settings after installation or maintenance, be sure to record the changes with a mark in the "Setting" column of the Function table.

# 6.3.2. Function setting on the remote controller

Refer to the indoor unit operation manual

### Function table

Select unit number 00

| Mode                             | Settings                                                        | Mode no. | Setting no. | Initial setting | Setting |
|----------------------------------|-----------------------------------------------------------------|----------|-------------|-----------------|---------|
| Power failure automatic recovery | Not available                                                   | 01       | 1           |                 |         |
|                                  | Available *1                                                    |          | 2           | 0               |         |
| Indoor temperature detecting     | Indoor unit operating average                                   |          | 1           | 0               |         |
|                                  | Set by indoor unit's remote controller                          | 02       | 2           |                 |         |
|                                  | Remote controller's internal sensor                             |          | 3           |                 |         |
| LOSSNAY connectivity             | Not Supported                                                   |          | 1           | 0               |         |
|                                  | Supported (indoor unit is not equipped with outdoor-air intake) | 03       | 2           |                 |         |
|                                  | Supported (indoor unit is equipped with outdoor-air intake)     |          | 3           |                 |         |
| Power voltage                    | 240 V                                                           | 04       | 1           |                 |         |
|                                  | 220 V, 230 V                                                    | 04       | 2           | 0               |         |

Select unit numbers 01 to 03 or all units (AL [wired remote controller]/07 [wireless remote controller])

| Mode                 | Settings                                  | Mode no. | Setting no. | Initial setting | Setting |
|----------------------|-------------------------------------------|----------|-------------|-----------------|---------|
| Filter sign          | 100h *2                                   |          | 1           |                 |         |
|                      | 2500h *2                                  | 07       | 2           | 0               |         |
|                      | No filter sign indicator                  |          | 3           |                 |         |
| Fan speed            | Silent                                    |          | 1           |                 |         |
|                      | Standard                                  | 08       | 2           | 0               |         |
|                      | High ceiling                              |          | 3           |                 |         |
| UP/down vane setting | No. Vanes                                 |          | 1           |                 |         |
|                      | Eguipped with vanes (vanes angle setup ①) | 11       | 2           | 0               |         |
|                      | Eguipped with vanes (vanes angle setup 2) | ]        | 3           |                 |         |

\*1 When the power supply returns, the air conditioner will start 3 minutes later.

\*2 The functions above are available only when the wired remote controller is used.

# 7. Test run

# 7.1. Before test run

- After completing installation and the wiring and piping of the indoor and outdoor units, check for refrigerant leakage, looseness in the power supply or control wiring, wrong polarity, and no disconnection of one phase in the supply.
- Use a 500-volt megohmmeter to check that the resistance between the power supply terminals and ground is at least 1.0 MΩ.

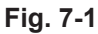

ON/OFF button
 Tract and disalers

- B Test run displayC Indoor temperature liquid line temperature display
- ON/OFF lamp
- © Power display
- © Error code display
- Test run remaining time display
- © Set temperature button
- $\ensuremath{\boldsymbol{\Theta}}$  Mode selection button
- ① Air direction button
- $\ensuremath{\mathbb{M}}$  TEST button
- N Fan speed button
- O Louver button

7-1

Do not use the air conditioner if the insulation resistance is less than 1.0 M $\Omega$ .

# 7.2. Test run

The following 3 methods are available.

- 7.2.1. Using wired remote controller (Fig. 7-1)
- ① Turn on the power at least 12 hours before the test run.
- ② Press the [TEST] button twice. "TEST RUN" liquid crystal display
- ③ Press the [Mode selection] button and switch to the cooling mode.
   → Make sure that cold wind is blown out.
- ④ Press the [Fan speed] button. ➡ Make sure that the wind speed is switched.
- ⑤ Press the [Air direction button] or [Louver button].
- Check operation of the vane or louver.
- <sup>6</sup> Check operation of the outdoor unit fan.
- ⑦ Release test run by pressing the [ON/OFF] button. ➡ Stop
- 8 Register a telephone number.

The telephone number of the repair shop, sales office, etc., to contact if an error occurs can be registered in the remote controller. The telephone number will be displayed when an error occurs. For registration procedures, refer to the operation manual for the indoor unit.

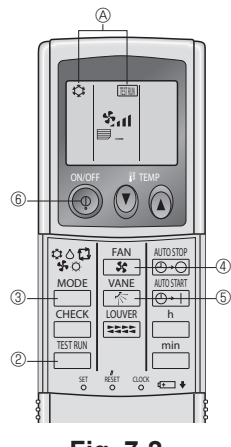

Fig. 7-2

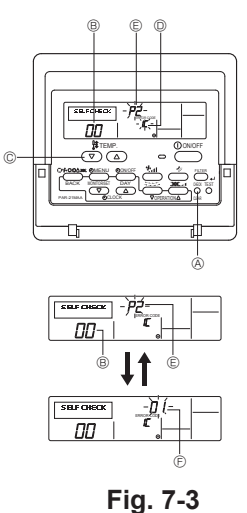

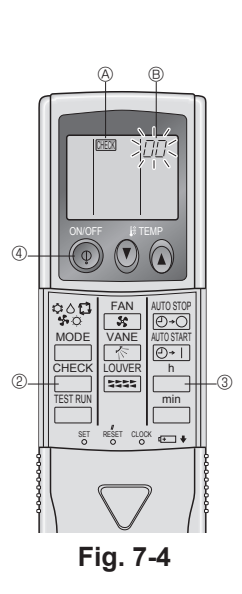

# 7.2.2. Using wireless remote controller (Fig. 7-2)

- ① Turn on the power to the unit at least 12 hours before the test run.
- Press the \_\_\_\_\_ button twice continuously.
  - (Start this operation from the status of remote controller display turned off.) (A) TESTAM and current operation mode are displayed.
- ③ Press the  $\square$  (\$  $\diamond$  \$  $\diamond$  \$) button to activate  $\infty \omega$  mode, then check whether cool air is blown out from the unit.
- (4) Press the  $\textcircled{FAN}{\raises}$  button and check whether fan speed changes.
- 6 Press the VANE
   6 Press the VANE
   6 button and check whether the auto vane operates properly.
- ⑥ Press the ON/OFF button to stop the test run.

# Note:

- · Point the remote controller towards the indoor unit receiver while following steps 2 to 6.
- It is not possible to run the in FAN or DRY.

### 7.2.3. Using SW4 in outdoor unit

Refer to the outdoor unit installation manual. (For PUY application only)

# 7.3. Self-check

# 7.3.1. Wired remote controller (Fig. 7-3)

- ① Turn on the power.
- 2 Press the [CHECK] button twice.
- ③ Set refrigerant address with [TEMP] button if system control is used.
- ④ Press the [ON/OFF] button to stop the self-check.
  - A CHECK button © Unit address
  - B Refrigerant address
  - © TEMP. button
  - IC: Indoor unit OC: Outdoor unit

  - Check code

## 7.3.2. Wireless remote controller (Fig. 7-4)

① Turn on the power.

- O Press the  $\begin{tabular}{c} \begin{tabular}{c} \begin{tabula$ 
  - (Start this operation from the status of remote controller display turned off.) A CHECK begins to light.
  - B "00" begins to blink.
- 3 While pointing the remote controller toward the unit's receiver, press the  $\square$ button. The check code will be indicated by the number of times that the buzzer sounds from the receiver section and the number of blinks of the operation lamp. ④ Press the ON/OFF button to stop the self-check.

# 7. Test run

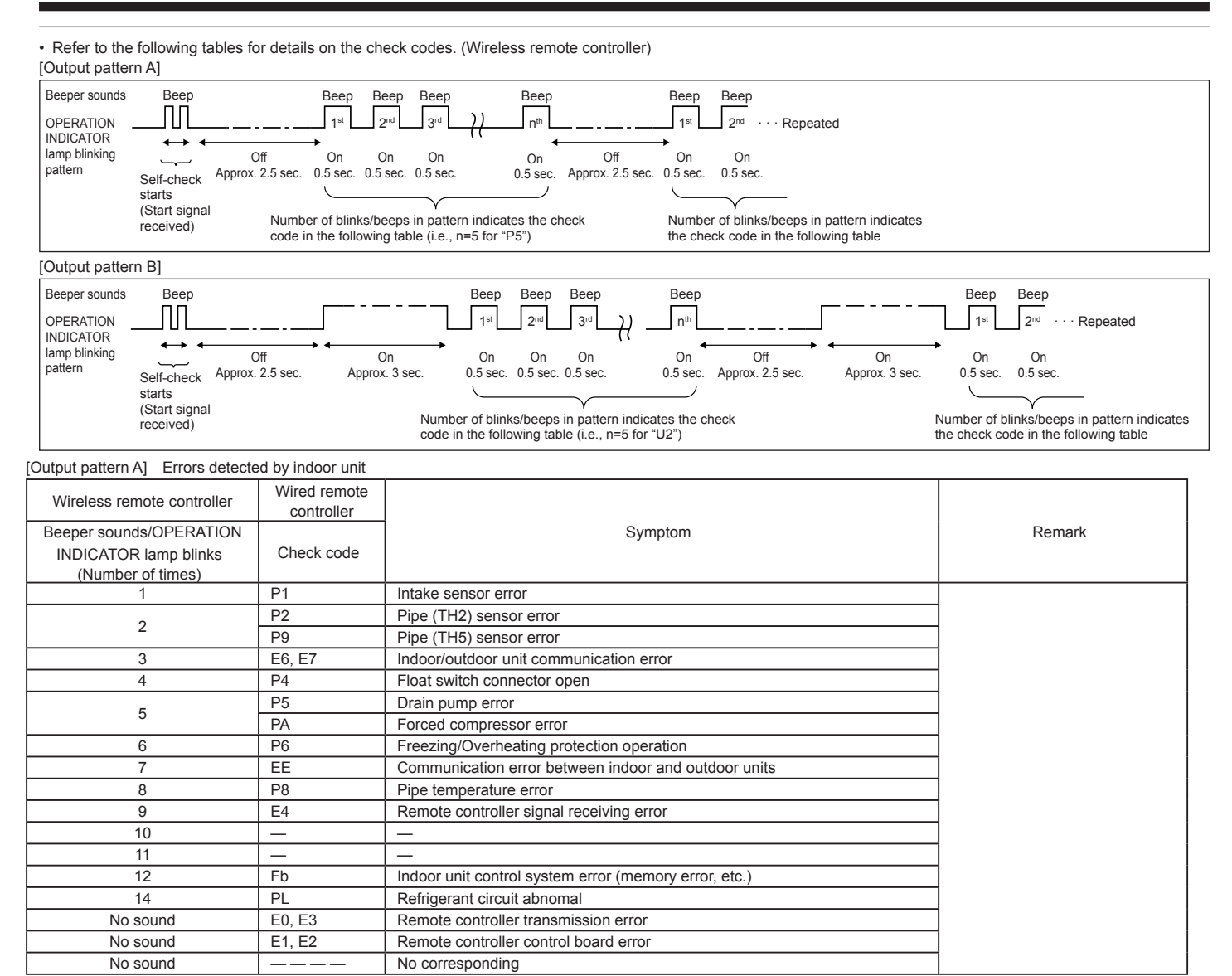

### [Output pattern B] Errors detected by unit other than indoor unit (outdoor unit, etc.)

| Wireless remote controller | Wired remote controller |                                                                             |                                   |
|----------------------------|-------------------------|-----------------------------------------------------------------------------|-----------------------------------|
| Beeper sounds/OPERATION    |                         | Symptom                                                                     | Remark                            |
| INDICATOR lamp blinks      | Check code              |                                                                             |                                   |
| (Number of times)          |                         |                                                                             |                                   |
| 1                          | E9                      | Indoor/outdoor unit communication error (Transmitting error) (Outdoor unit) |                                   |
| 2                          | UP                      | Compressor overcurrent interruption                                         |                                   |
| 3                          | U3, U4                  | Open/short of outdoor unit thermistors                                      |                                   |
| 4                          | UF                      | Compressor overcurrent interruption (When compressor locked)                |                                   |
| 5                          | U2                      | Abnormal high discharging temperature/49C worked/insufficient refrigerant   |                                   |
| 6                          | U1, Ud                  | Abnormal high pressure (63H worked)/Overheating protection operation        |                                   |
| 7                          | U5                      | Abnormal temperature of heat sink                                           | For details, check the LED        |
| 8                          | U8                      | Outdoor unit fan protection stop                                            | display of the outdoor controller |
| 9                          | U6                      | Compressor overcurrent interruption/Abnormal of power module                | board.                            |
| 10                         | U7                      | Abnormality of super heat due to low discharge temperature                  |                                   |
| 44                         |                         | Abnormality such as overvoltage or voltage shortage and abnormal            |                                   |
| 11                         | 09, UH                  | synchronous signal to main circuit/Current sensor error                     |                                   |
| 12                         | _                       | _                                                                           | 1                                 |
| 13                         | <u> </u>                | —                                                                           | 1                                 |
| 14                         | Others                  | Other errors (Refer to the technical manual for the outdoor unit.)          | 1                                 |

\*1 If the beeper does not sound again after the initial two beeps to confirm the self-check start signal was received and the OPERATION INDICATOR lamp does not come on, there are no error records.

\*2 If the beeper sounds three times continuously "beep, beep, beep (0.4 + 0.4 sec.)" after the initial two beeps to confirm the self-check start signal was received, the specified refrigerant address is incorrect.

On wireless remote controller

The continuous buzzer sounds from receiving section of indoor unit.

Blink of operation lamp

• On wired remote controller

Check code displayed in the LCD.

# • If the unit cannot be operated properly after the test run has been performed, refer to the following table to remove the cause.

| Symptom                              |                        |                                                     | Causa                                                                            |  |
|--------------------------------------|------------------------|-----------------------------------------------------|----------------------------------------------------------------------------------|--|
| Wired remote controller              |                        | LED 1, 2 (PCB in outdoor unit)                      | Cause                                                                            |  |
|                                      | For about 2 minutos    | After LED 1, 2 are lighted, LED 2 is turned         | • For about 2 minutes after power-on, operation of the remote                    |  |
| PLEASE WAIT                          | offer power on         | off, then only LED 1 is lighted. (Correct           | controller is not possible due to system start-up. (Correct                      |  |
|                                      | aπer power-on          | operation)                                          | operation)                                                                       |  |
|                                      | Subsequent to about    |                                                     | Connector for the outdoor unit's protection device is not                        |  |
| PLEASE WAIT $\rightarrow$ Error code |                        | Only I ED 1 is lighted $\rightarrow$ I ED 1 2 blink | connected.                                                                       |  |
|                                      |                        | , <u>, , , , , , , , , , , , , , , , , , </u>       | Reverse or open phase wiring for the outdoor unit's power                        |  |
|                                      |                        |                                                     | terminal block (L1, L2, L3)                                                      |  |
| Display messages do not appear       | 2 minutes alter power- |                                                     | <ul> <li>Incorrect wiring between indeer and outdeer units (incorrect</li> </ul> |  |
| ven when operation switch is         |                        | Only LED 1 is lighted. $\rightarrow$ LED 1 blinks   | polority of S1_S2_S2)                                                            |  |
| turned ON                            |                        | twice, LED 2 blinks once.                           | Pomoto controller wire chart                                                     |  |
| (operation lamp does not light up).  |                        |                                                     | Remote controller wire short                                                     |  |

On the wireless remote controller with condition above, following phenomena take place. • No signals from the remote controller are accepted.

· Operation lamp is blinking.

• The buzzer makes a short ping sound.

### Note: Operation is not possible for about 30 seconds after cancellation of function selection. (Correct operation)

For description of each LED (LED1, 2, 3) provided on the indoor controller, refer to the following table.

| LED 1 (power for microcomputer)                        | Indicates whether control power is supplied. Make sure that this LED is always lit.               |
|--------------------------------------------------------|---------------------------------------------------------------------------------------------------|
| LED 2 (power for remote controller)                    | Indicates whether power is supplied to the remote controller. This LED lights only in the case of |
|                                                        | the indoor unit which is connected to the outdoor unit refrigerant address "0".                   |
| LED 3 (communication between indoor and outdoor units) | Indicates state of communication between the indoor and outdoor units. Make sure that this LED    |
|                                                        | is always blinking.                                                                               |

Refer to the outdoor unit installation manual.

# 9. Easy maintenance function (For PUY application only)

Display example (Comp discharge temperature 64°C)

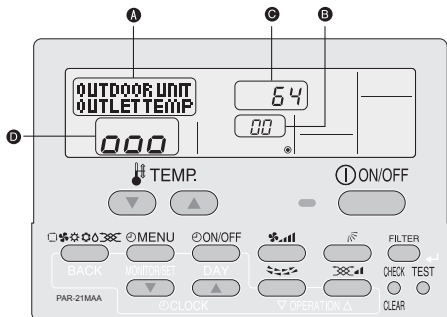

By using the maintenance mode, you can display many types of maintenance data on the remote controller such as the heat exchanger temperature and compressor current consumption for the indoor and outdoor units.

This function can be used whether the air conditioner is operating or not.

During air conditioner operation, data can be checked during either normal operation or maintenance mode stable operation.

\* This function cannot be used during the test run.

\* The availability of this function depends on the connecting outdoor unit. Refer to the brochures.

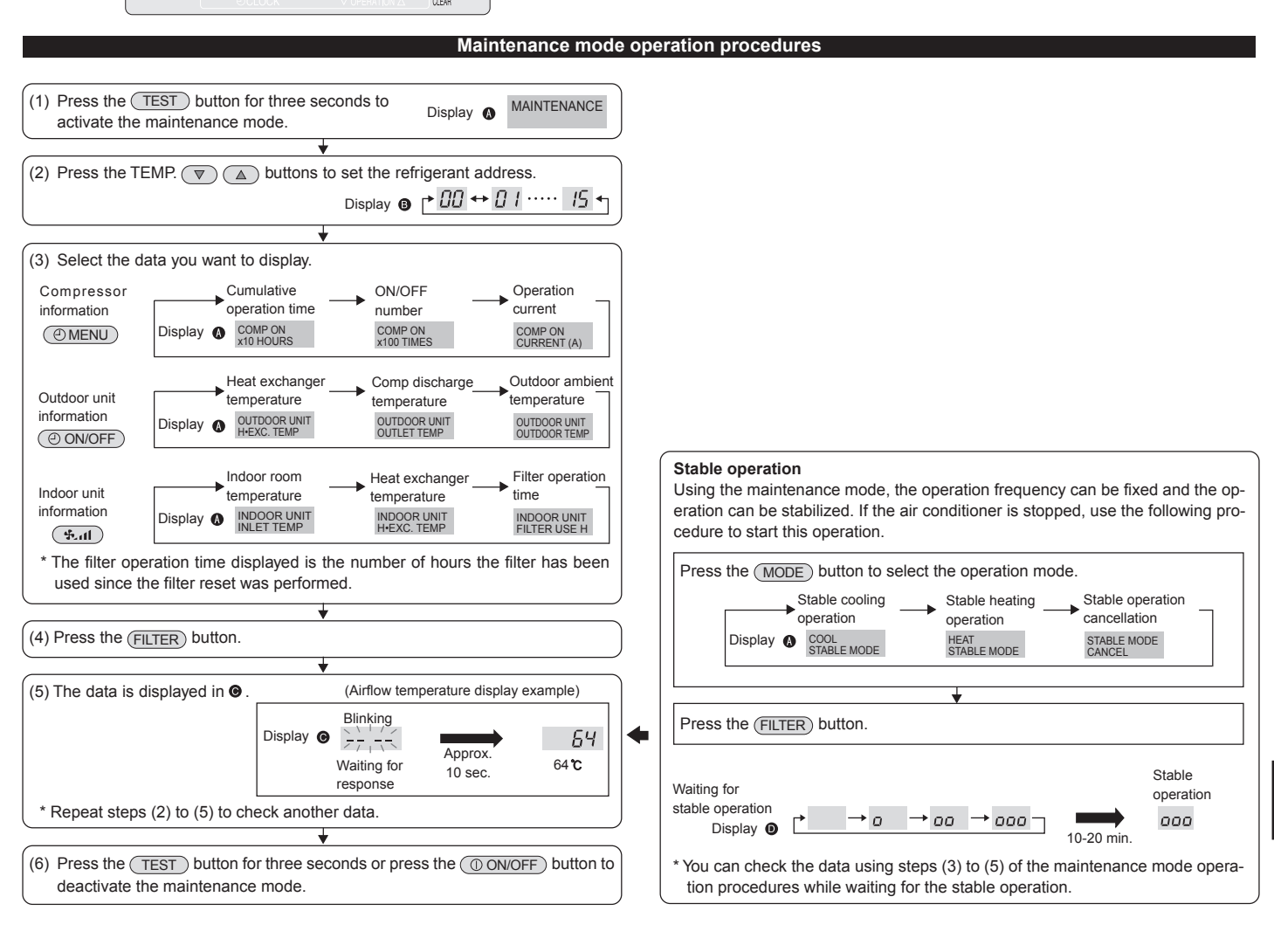

# สารบัญ

- คำแนะนำเพื่อความปลอดภัย 16 1. ตำแหน่งของการติดตั้ง 2. 17 การติดตั้งเครื่องภายใน 3 18 การติดตั้งท่อสารทำความเย็น 4 20 งานเดินท่อระบายน้ำ 5. .21
- งานเดินสายไฟ 21 6. ทดลองเดินเครื่อง.... 7 25 การควบคุมระบบ (สำหรับการใช้งาน PUY เท่านั้น) ..... 8. ฟังก์ชั่นบ้ำรุงรักษาอย่างง่าย (สำหรับการใช้งาน PUY เท่านั้น) ..... 9 29

# หมายเหต :

ข้อความ "รีโมทคอนโทรลแบบมีสาย" ในคู่มือการติดตั้งฉบับนี้ ใช้อ้างอิงสำหรับรุ่น PAR-21MAA เท่านั้น หากท่านต้องการข้อมูลเพิ่มเติมเกี่ยวกับริโมทคอนโทรลอื่นๆ โปรดดูจากคู่มือการติดตั้งหรือคู่มือการตั้งค่าเบื้องต้นซึ่งแนบมาในกล่องผลิตภัณฑ์

### คำแนะนำเพื่อความปลอดภัย 1.

- ▶ ก่อนติดตั้งเครื่อง โปรดอ่าน "คำแนะนำเพื่อความปลอดภัย" ให้ครบถ้วน
- ▶ "คำแนะนำเพื่อความปลอดภัย" ให้ข้อมูลที่สำคัญมากด้านความปลอดภัย โปรดปฏิบัติตาม
- ▶โปรดแจ้งเจ้าหน้าที่ตัวแทนจำหน่าย หรือต้องได้รับความเห็นชอบจากตัวแทนจำหน่ำยก่อนเชื่อมต่ออุปกรณ์เช้ากับระบบจ่ายไฟ

# ความหมายของสัญลักษณ์ที่แสดงบนเครื่องปรับอากาศ

|                   | ค <b>ำเตือน</b><br>เครื่องหมายนี้ใช้ได้กับน้ำยาทำความเย็น R32 เท่านั้น ชนิดของน้ำยาทำความเย็นอยู่บนแผ่นแสดงของเครื่องปรับอากาศภายนอก<br>(มีความเสี่ยงต่อการเกิดอัคคีภัย)<br>หากน้ำยาทำความเย็นรั่วไหลและสัมผัสกับไฟหรือชิ้นส่วนที่ให้ความร้อน จะเกิดก๊าซที่เป็นอันตรายและมีความเสี่ยงต่อการเกิดอัคคีภัย |                            |  |
|-------------------|----------------------------------------------------------------------------------------------------|----------------------------|--|
|                   | อ่านคู่มือการใช้งานอย่างละเอียดก่                                                                                                    | อนการใช้งาน                |  |
|                   | เจ้าหน้าที่ช่อมบำรุงต้องอ่านคู่มือการใช้งานและคู่มือการติดตั้งอย่างละเอียดก่อนการทำงาน                                                                                                    |                            |  |
|                   | ศึกษาข้อมูลเพิ่มเดิมได้จากคู่มือการใช้งาน คู่มือการติดดั้ง เป็นด้น                                                                                                    |                            |  |
| สัญลักษณ์ที่ใช้ใน | คู่มือ                                                                                                    | สัญลักษณ์ภาพที่ใช้ในคู่มือ |  |

\land คำเตือน:

คำอธิบายถึงข้อควรระวังต่างๆ ที่ต้องสังเกตเพื่อหลีกเลี่ยงอันตรายร้ายแรงต่อผู้ใช้ \land ข้อควรระวัง:

้คำอธิบายถึงข้อควรระวังที่ต้องสังเกตเพื่อหลีกเลี่ยงอันตรายที่จะเกิดขึ้นกับเครื่อง

- (1): หมายถึง ส่วนที่ต้องต่อลงดิน
- 🚫 : ห้ามปฏิบัติโดยเด็ดขาด

เมื่อทำการติดตั้งเครื่องเรียบร้อยแล้ว ให้อธิบาย "คำแนะนำเพื่อความปลอดภัย" วิธีใช้ และการ ดูแลรักษาตัวเครื่องให้แก่ลูกค้าตามข้อมูลที่ระบุไว้ในคู่มือการใช้งาน และให้ทดลองเดินเครื่อง เพื่อ ต<sup>์</sup>รวจสอบให้แน่ใจว่าเครื่อง<sup>°</sup>ทำงานเป็นป<sup>ั</sup>กติ ต้องมอบคู่มือการติดตั้งและคู่มือการใช้งานให้ผู้ใช้เก็บ ไว้ ซึ่งคู่มือเหล่านี้ต้องถูกส่งมอบให้ผู้ใช้คนต่อไปด้วย

# \land ดำเตือน:

- ควรให้ตัวแทนจำหน่ายหรือช่างผู้เชี่ยวชาญติดตั้งตัวเครื่องให้
- ผู้ใช้ไม่ควรซ่อมเครื่องหรือเคลื่อนี้ย้ายเครื่องไปยังตำแหน่งอื่น
- ในการติดตั้ง ให้ปฏิบัติตามคำแนะนำในคู่มือการติดตั้ง โดยใช้เครื่องมือและส่วนประกอบ ของท่อที่ผลิตขึ้นส้ำหรับใช้กับสารทำความเย็นตามที่ระบุไว้ในคู่มือการติดตั้งเครื่องภายนอก อาคารโดยเฉพาะ
- ้ห้ามดัดแปลงเครื่องปรับอากาศ อาจก่อให้เกิดไฟไหม้ ไฟดูด เป็นอันตราย หรือน้ำรั่วซึม ฯลฯ
- ในการติดตั้งและย้ายที่ติดตั้งใหม่ ให้ปฏิบัติตามคำแนะนำในคู่มือการติดตั้ง โดยใช้เครื่อง มือและส่วนประกอบของท่อที่ผลิตขึ้นสำหรับใช้กับน้ำยาทำความเย็นที่ระบุในคู่มือการติดตั้ง เครื่องภายนอกอาคารโดยเฉพาะ
- การติดตั้งเครื่องต้องปฏิบัติตามคำแนะนำในคู่มือ เพื่อลดความเสี่ยงจากความเสียหาย อันเนื่องมาจากแผ่นดินไหว ไต้ฝุ่น หรือลมแร<sup>้</sup>ง การติดตั้งตัวเครื่องผิดวิธีอาจทำให้เครื่อง ตกหล่น และเป็นสาเหตุให้เกิดค<sup>ู่</sup>วามเสียหายหรือเกิดการบาดเจ็บได้
- ควรยึดตัวเครื่องให้แน่นหนากับโครงสร้างที่สามารถรับน้ำหนักตัวเครื่องได้
- ้เครื่องใช้ต้องจัดเก็บไว้ในพื้นที่ที่มีการระบายอากาศที่ดีซึ่งขนาดห้องตรงกับพื้นที่ห้องตามที่ ระบุไว้สำหรับการใช้งาน
- หากติดตั้งเครื่องปรับอากาศในห้องขนาดเล็ก ต้องทำการวัดสารทำความเย็น เพื่อป้องกัน ไม่ให้สารทำความเย็นภายในห้องเข้มข้นจนเกินขีดความปลอดภัยในกรณีที่เกิดการรั่วไหล ของสารทำความเย็น เพราะหากสารทำความเย็นรั่วไหล อาจทำให้ความเข้มข้นมากเกินไป และเป็นอันตรายเนื่องจากทำให้ภายในห้องขาดออกซิเจน
- เก็บเครื่องใช้ที่มีการเผาไหม้ก๊าซ เครื่องทำความร้อนและแหล่งไฟอื่น ๆ (แหล่งจุดติดไฟ) ให้ห่างจากสถานที่ที่จะทำการติดตั้งซ่อมแชมเครื่องปรับอากาศ หากสารทำความเย็นสัมผัส กับเปลวไฟ ก๊าซพิษจะถกปล่อยออกมา
- ระบายอากาศภายในห้อ<sup>ั</sup>ง หากเกิดการรั่วไหลของสารทำความเย็นในขณะเครื่องทำงาน หากสารทำความเย็นสัมผัสกับเปลวไฟ ก๊าซพิษจะถูกปล่อยออกมา
- ้ต้องให้ช่างผู้เชี่ยวชาญเป็นผู้ดำเนินการเดินสายไฟต<sup>ิ</sup>ตามกฎข้อบังคับของท้องถิ่น และตามคำ แนะนำในคู่มือ
- ให้ใช้เฉพาะสายไฟตามที่กำหนดเท่านั้นในการเดินสายไฟ การเดินสายต้องทำด้วยความ ระุมัดระวังเพื่อความปลอดภัย อย่าให้ขั้วที่ต่อเข้ากับเครื่องตึงเกินไป และอย่าต่อสายไฟ เพื่อเดินสายไฟ (ยกเว้นแต่จะระบุไว้ในคู่มือนี้) การไม่ปฏิบัติตามคำแนะนำเหล่านี้อาจท้ำให้เกิดความร้อนสูงเกินหรือไฟไหม้ได้
- ห้ามตัดต่อสายไฟ
- เครื่องใช้ไฟฟ้าควรติดตั้งให้สอดคล้องกับกฎข้อบังคับการเดินสายไฟภายในประเทศ
- อุปกรณ์นี้ไม่ได้ออกแบบขึ้นเพื่อให้บุคคล (รวมทั้งเด็ก) ที่ทุพพลภาพ ผู้พิการทางสายตา ห่รือบกพร่องทางจิต หรือผู้ที่ขาดประสบการณ์และความรู้ใช้ตามลำพัง นอกจากจะมีผู้ดูแล คอยควบคุมหรืออธิบายการใช้งานอุปกรณ์และรับผิดชอบ<sup>้</sup>ความปลอดภัยของพวกเขา
- ควรกำชับเด็กว่าห้ามเล่นเครื่องใช้ไฟฟ้า

- ฝาครอบตู้สายไฟของตัวเครื่องต้องยึดติดอย่างแน่นหนา
- หากสายไฟ้ชำรุดเสียหาย ต้องเปลี่ยนโดยผู้ผลิต ตัวแทนบริการ หรือบุคคลที่มีคุณสมบัติ เหมาะสมทำการเปลี่ยนสายไฟให้เพื่อหลีกเลี่ยงอันตรายที่อาจเกิดขึ้น
- ใช้อุปกรณ์เสริมที่ได้รับการรับรองจาก Mitsubishi Electric และควรให้ช่างผู้เชี่ยวชาญ เป็นผู้ติดตั้งให้
- เมื่อติดตั้งเสร็จสมบูรณ์แล้ว ให้ตรวจดูการรั่วไหลของสารทำความเย็น หากมีสารทำความ เย็นรั่วไหลภายในห้อง และสัมผัสกับเปลวไฟจากเครื่องทำความร้อน หรือหม้อหุงข้าวไฟฟ้า ก๊าซพิษจะถกปล่อยออกมา
- เมื่อติดตั้งห<sup>ร</sup>ือเปลี่ยนตำแหน่ง หรือทำการบำรุงรักษาเครื่องปรับอากาศ ให้ใช้สารทำความ เย็นเฉพาะชนิดที่กำหนด ที่ระบุไว้ที่เครื่องภาย<sup>ู้</sup>นอกอาคาร เพื่อเติมในท่อสารทำความเย็น ้อย่าผสมสารทำความเย็นนี้เข้าไ้บสารทำความเย็นประเภทอื่น และอย่าให้มีอากาศเหลืออย่ ในท่อหากมีอากาศปนเข้ามาในสารทำความเย็น อาจเป็นสาเหตุให้เกิดความดันสูงผิดปกติ ในท่อสารทำความเย็น และอาจส่งผลให้เกิดการระเบิดและเกิด<sup>้</sup>อันตรายอื่นๆ ขึ้นได้ การใช้สารทำความเย็นอื่นนอกเหนือจากที่กำหนดให้ใช้กับระบบจะส่งผลให้เครื่องมีปัญหา หรือระบบทำงานผิดปกติ หรือเครื่องชำรุด ในกรณีที่ร้ายแรงที่สุดอาจทำให้เกิดความไม่ ปลอดภัยขั้นร้ายแรงต่อผลิตภัณฑ์
- ห้ามใช้วิธีการในการเร่งความเร็วกระบวนการละลายน้ำแข็งหรือการทำความสะอาด อุปกรณ์นอกเหนือไปจากวิธีการที่แนะนำโดยผู้ผลิต
- ้เครื่องใช้ต้องจัดเก็บภายในห้องโดยไม่ใช้งานแหล่งจุดติดไฟอย่างตื่อเนื่อง (เช่น เปลวไฟ เครื่องใช้ก๊าซที่กำลังทำงาน หรือเครื่องทำความร้อนไฟฟ้าที่กำลังทำงาน)
- ห้ามเจาะหรือเผาไหม้
- โปรดทราบว่าน้ำยาทำความเย็นอาจไม่มีกลิ่น
- ควรป้องกันงานเดินท่อจากความเสียหายทางกายภาพ
- การติดตั้งเดินท่อควรอยู่ให้ต่ำที่สุด
- ควรปฏิบัติตามข้อบังคับของก๊าซในประเทศ
- ควบคมิดแลส่วนที่เปิดระบายอากาศไม่ให้มีสิ่งกีดขวาง
- ้ห้ามใช้ solder alloy อุณหภูมิต่ำในกรณีที่ brazing ท่อน้ำยาทำความเย็น
- ในขณะกำลังทำการ brazing ตรวจสอบให้แน่ใจว่าได้มีการระบายอากาศภายในห้องอย่าง เพียงพอและไม่มีวัตถุที่เป็นอั้นตรายหรือติดไฟได้ง่ายอยู่ใกล้เคียง
- ้เมื่อกำลังทำงานอยู่ใน่ห้องที่ปิด ห้องแคบ หรือสถานที่คล้ายๆกัน ตรวจสอบให้แน่ใจว่าไม่มี น้ำยาทำความเย็นรั้วไหลออกมาก่อนเริ่มการทำงาน หากสารทำความเย็นรั่วไหลและรวมตัวกัน อาจทำให้เกิดการระเบิดหรือก๊าซพิษได้

# 1.1. ก่อนทำการติดตั้ง (สภาวะแวดล้อม)

\land ข้อควรระวัง:

- อย่าใช้เครื่องในสภาวะแวดล้อมที่ผิดปกติ หากติดตั้งเครื่องปรับอากาศไว้ในพื้นที่ที่มี ไอน้ำ น้ำมันระเหย (รวมถึงน้ำมันเครื่อง) หรือก๊าชชัลฟูริก พื้นที่ที่มีปริมาณเกลือ อยู่ในอากาศสูง เช่น ริมทะเล เนื่องจากประสิทธิภาพในการทำงานของเครื่องจะลดลง อย่างมากู และอาจเกิดความเสียหายกับชิ้นส่วนภายในด้วย
- อย่าติดตั้งเครื่องในสถานที่ซึ่งก๊าซที่ติดไฟง่ายอาจรั่วไหล หรือเกิดขึ้น ไหลเวียน หรือ สะสม หากเกิดการสะสมของก๊าซที่ติดไฟง่ายรอบๆ ตัวเครื่อง อาจทำให้เกิดเพลิงไหม้ หรือ เกิดการระเบิดได้
- อย่าเก็บอาหาร ตันไม้ กรงสัตว์ งานศิลปะ หรือเครื่องมือที่ต้องการความแม่นยำไว้ในทิศทางที่ ลมแอร์ออกมาจากตัวเครื่องภายในอาคาร หรือตั้งไว้ใกล้ตัวเครื่องมากเกินไป เพราะวัตถุดังกล่าว อาจเสียหายจากการเปลี่ยนแปลงอุณหภูมิ หรือจากหยดน้ำได้

# 1.2. ก่อนทำการติดตั้งหรือเปลี่ยนตำแหน่ง

\land ข้อควรระวัง:

- เคลื่อนย้ายเครื่องปรับอากาศด้วยความระมัดระวังที่สุด ในการยกเครื่องควรใช้ อย่างน้อยสองคน เนื่องจากเครื่องมีน้ำหนักตั้งแต่ 20 กก. ขึ้นไป อย่าจับที่สายคาด ควรสวม ถุงมือป้องกัน
- ให้แน่ใจว่าทิ้งวัสดุบรรจุเครื่องให้ถูกวิธี วัสดุบรรจุจำพวกตะปูและโลหะอื่นๆ หรือเศษไม้อาจ ทำให้บาดเจ็บได้
- ฉนวนกันความร้อนของท่อสารทำความเย็นสำคัญอย่างยิ่งในการป้องกันการเกิดหยดน้ำ หากหุ้ม ฉนวนกันความร้อนที่ท่อสารทำความเย็นไม่ถูกต้อง จะทำให้เกิดหยดน้ำชื้น

- หากความชิ้นในห้องสูงเกิน 80% หรือท่อระบายน้ำทิ้งอุดตัน น้ำอาจหยดลงมาจาก ตัวเครื่องภายในอาคาร อย่าติดตั้งตัวเครื่องภายในอาคารในที่ซึ่งอาจเกิดความเสียหายจาก หยดน้ำได้
- หากติดตั้งตัวเครื่องภายในโรงพยาบาลหรือสำนักงาน ควรเตรียมการเกี่ยวกับปัญหา เสียงรบกวน และสัญญาณรบกวนอิเล็กทรอนิกส์ ตัวแปลงสัญญาณ เครื่องใช้ภายใน บ้าน อุปกรณ์ทางการแพทย์ที่มีความถี่สูง และอุปกรณ์ที่ใช้สัญญาณวิทยุ อาจเป็น สาเหตุให้เครื่องปรับอากาศทำงานผิดปกติ หรือชำรุดได้ และเครื่องปรับอากาศอาจ ส่งผลต่ออุปกรณ์ทางการแพทย์ รบกวนการรักษาทางการแพทย์ และอุปกรณ์สื่อสาร ทำให้ คุณภาพการแสดงผลของหน้าจอลดลง
- หุ้มฉนวนกันความร้อนรอบท่อ เพื่อป้องกันการเกิดหยดน้ำ หากติดตั้งท่อระบายน้ำทิ้ง ไม่ถูกต้อง จะทำให้น้ำรั่ว และอาจเกิดความเสียหายแก่เพดาน พื้น เฟอร์นิเจอร์ หรือทรัพย์สิน อื่นๆ ได้
- ห้าม<sup>่</sup>ล้างเครื่องปรับอากาศด้วยน้ำ เพราะอาจเกิดไฟดูดได้
- ขันแฟลร์นัททุกจุดตามที่ระบุให้แน่นด้วยประแจ หากขันแน่นจนเกินไป แฟลร์นัทอาจ แตกก่อนเวลาอันควร
- หากเครื่องทำงานเป็นเวลาหลายชั่วโมง เมื่ออากาศเหนือเพดานมีอุณหภูมิสูง/ความชื้นสูง (จุดน้ำค้างสูงกว่า 26 °C) อาจเกิดการควบแน่นของน้ำค้างขึ้นในเครื่องภายในอาคารหรือวัสดุ ผ้าเพดานได้ เมื่อใช้งานเครื่องในสภาวะนี้ ให้ใส่วัสดุฉนวน (10-20 มม.) ที่พื้นผิวทั้งหมดของ เครื่องและวัสดุฝ้าเพดานเพื่อหลีกเลี่ยงการควบแน่นของน้ำค้าง

1.3. ก่อนเดินสายไฟ

\land ข้อควรระวัง:

- ให้แน่ใจว่าติดตั้งเบรคเกอร์ตัดไฟ มิฉะนั้น อาจเกิดไฟดูดได้
- ให้ใช้สายไฟมาตรฐานที่มีกำลังไฟเพียงพอสำหรับตั้วเครื่องได้ มิฉะนั้น อาจเกิดไฟฟ้า ลัดวงจร ความร้อนสูงเกิน หรือเพลิงไหม้ได้
- เมื่อเดินสายไฟ อย่าให้สายไฟตึงหรือรับน้ำหนักเกินไป

# 1.4. ก่อนเดินเครื่องทดสอบ

\land ข้อควรระวัง:

- เปิดสวิตช์หลักทิ้งไว้อย่างน้อย 12 ชั่วโมงก่อนเดินเครื่อง การเดินเครื่องทันทีหลังจาก เปิดสวิตช์หลัก อาจทำให้ชิ้นส่วนภายในได้รับความเสียหายอย่างรุนแรง
- ก่อนเริ่มเดินเครื่อง ตรวจสอบฝาครอบ จุดปิดและจุดป้องกันชิ้นส่วนต่างๆ ว่าติดตั้ง ถูกต้องดีแล้วหรือไม่ ส่วนที่หมูน ร้อน หรือมีกำลังไฟสูงอาจทำให้เกิดการบาดเจ็บได้
- อย่าเดินเครื่องหากยังไม่ได้ติดตั้งแผ่นกรองอากาศ หากไม้ได้ติดตั้งแผ่นกรองอากาศ ฝุ่นอาจสะสม จนเป็นสาเหตุให้เครื่องขำรุดได้

- ควรต่อสายดินเข้าเครื่องด้วย หากต่อสายดินไม่ถูกต้อง อาจทำให้เกิดไฟดูดได้
   ใช้เบรคเกอร์ตัดไฟ (ตัวตัดไฟเข้าสายดินเมื่อไฟช็อต แยกสวิตช์ (พิวส์ B+) และ
- ับระกากอร์ตัดไฟแบบโมลด์) ตามกำลังไฟที่ระบุไว้ หากใช้เบรคเกอร์ตัดไฟที่มีกำลังไฟ มากเกินกว่าที่กำหนด อาจทำให้เครื่องชำรุดหรือเกิดเพลิงไหม้ได้
- อย่าสัมผัสสวิตช์ใดๆ ในขณะที่มือเปียก เพราะอาจทำให้ไฟดูดได้
  - อย่าสัมผัสท่อสารทำความเย็นด้วยมือเปล่าในขณะที่เครื่องท้ำงาน
- เมื่อปิดเครื่อง รออย่างน้อย 5 นาที ก่อนที่จะปิดสวิตช์หลัก มิฉะนั้น อาจทำให้น้ำรั่ว หรือเครื่อง ชำรุดได้

# ตำแหน่งของการติดตั้ง

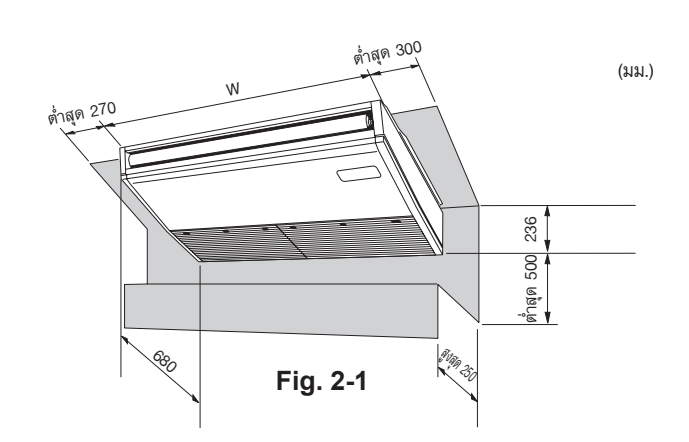

# 2.1. โครงสร้างและขนาด (เครื่องติดตั้งภายในอาคาร) (Fig. 2-1)

เลือกตำแหน่งที่เหมาะสมโดยให้มีพื้นที่ว่างสำหรับการติดตั้งและดูแลรักษาดังต่อ ไปนี้

| รุ่น              | W (มม.)        |
|-------------------|----------------|
| PCY-SM13, 18KAL   | 1280           |
| PCY-SM24, 30, 36, | 42, 48KAL 1600 |

🛆 คำเตือน:

ติดเครื่องภายในอาคารไว้บนเพดานที่แข็งแรงพอที่จะรับน้ำหนักของเครื่องได้

# **2.2. โครงสร้างและขนาด (เครื่องติดตั้งภายนอกอาคาร)** อ่านรายละเอียดได้ในคู่มือการติดตั้งเครื่องปรับอากาศภายนอกอาคาร

# การติดตั้งเครื่องภายใน

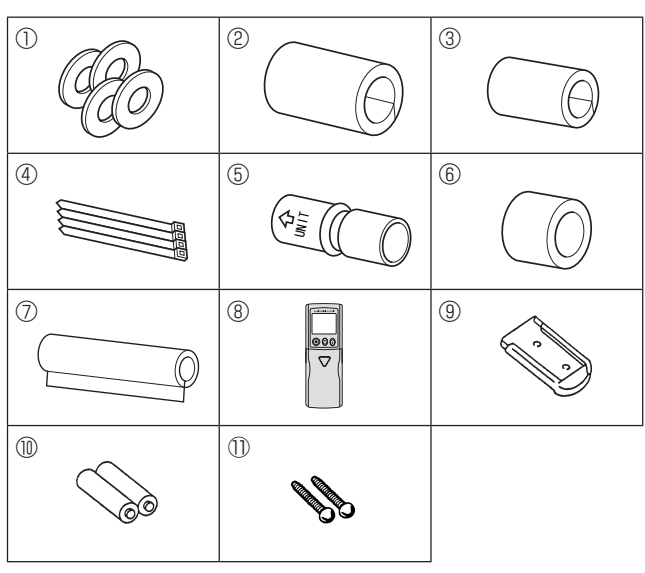

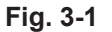

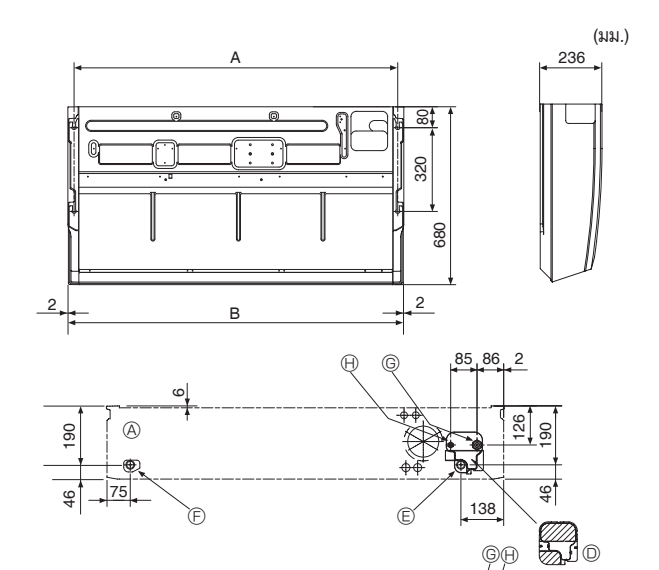

ĢÐ

D 233 J 246

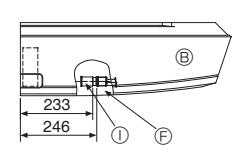

Fig. 3-2

C

Ē

# 3.1. ตรวจสอบอุปกรณ์เสริมของเครื่องภายใน (Fig. 3-1) เครื่องภายในจะต้องมาพร้อมกับอุปกรณ์เสริมดังต่อไปนี้ (บรรจุอยู่ที่ด้านในของตะแกรงดูดลมเข้า)

|   | ชื่ออุปกรณ์                          | จำนวน                                |
|---|--------------------------------------|--------------------------------------|
| 1 | วงแหวน                               | 4 อัน                                |
| 2 | ฝาครอบท่อ                            | 1 อัน ขนาดใหญ่ (ใช้สำหรับท่อก๊าซ)    |
| 3 | ฝาครอบท่อ                            | 1 อัน ขนาดเล็ก (ใช้สำหรับท่อของเหลว) |
| 4 | ยางรัด                               | 4 อัน                                |
| 5 | ตัวเชื่อมข้อต่อ                      | 1 อัน โดยมีคำว่า "UNIT" ติดอยู่      |
| 6 | ฝาครอบข้อต่อ                         | 1 อัน                                |
| 7 | ปลอกหุ้มท่อน้ำทิ้ง                   | 1 อัน                                |
| 8 | รีโมทคอนโทรลแบบไร้สาย                | 1 อัน                                |
| 9 | ที่วางรีโมทคอนโทรล                   | 1 อัน                                |
| 1 | ถ่านแบตเตอรี่อัลคาไลน์<br>(ขนาด AAA) | 2 อัน                                |
| 1 | สกรู 3.5 x 16                        | 2 อัน                                |

# 3.2. การเตรียมการติดตั้ง (Fig. 3-2) 3.2.1. ระยะห่างเพื่อใช้ติดตั้งสลักเกลียวสำหรับแขวน

|                             |      | (ມມ.) |
|-----------------------------|------|-------|
| รุ่น                        | A    | В     |
| PCY-SM13, 18KAL             | 1237 | 1280  |
| PCY-SM24, 30, 36, 42, 48KAL | 1557 | 1600  |

3.2.2. ตำแหน่งของท่อสารทำความเย็นและท่อระบายน้ำ

|                                                                                                    |     |                  | (ມມ.)                                                                  |                |
|----------------------------------------------------------------------------------------------------|-----|------------------|------------------------------------------------------------------------|----------------|
| ي.<br>۲                                                                                                    | С   |                  | D                                                                      |                |
| PCY-SM13, 18KAL                                                                                                    | 184 |                  | 203                                                                    |                |
| PCY-SM24, 30, 36, 42, 48KAL                                                                                                    | 180 |                  | 200                                                                    |                |
| <ul> <li>(A) ช่องปล่อยอากาศออกทางด้านหน้า</li> <li>(B) ช่องปล่อยอากาศออกทางด้านช้าย</li> <li>(C) ช่องปล่อยอากาศออกทางด้านชวา</li> <li>(D) ชิ้นส่วนอิสระ (ถอดออกได้)</li> <li>(D) พ่อระบายน้ำด้านขวา</li> </ul> |     | E<br>G<br>B<br>U | ท่อระบายน้ำด้า<br>ท่อก๊าซ<br>ท่อของเหลว<br>จุกยาง<br>มีตัวเชื่องต้อต่อ | นซ้าย<br>เช้าย |

ในกรณีที่ต้องจัดเรียงท่อด้านหลัง ตรวจดูให้แน่ใจว่าถอดส่วนที่แรเงาออกจาก 🔘 ชิ้นส่วนอิสระ จากนั้นใส่ 🔘 ชิ้นส่วนอิสระกลับเข้าตำแหน่งเดิม (ตัวแลกเปลี่ยนความร้อนอาจอุดตันจากฝุ่นได้)

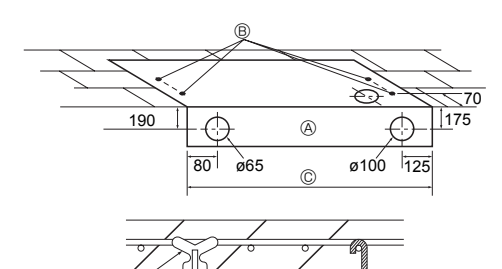

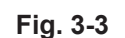

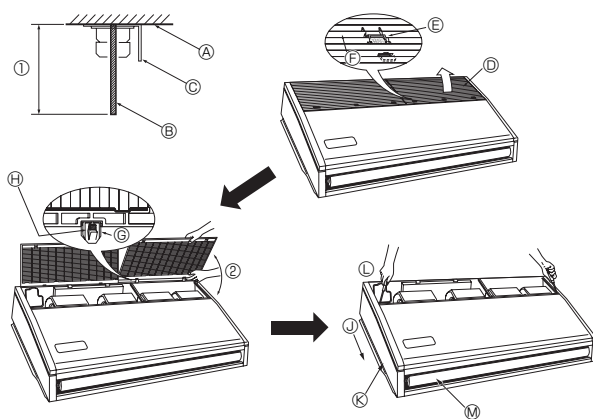

Fig. 3-4

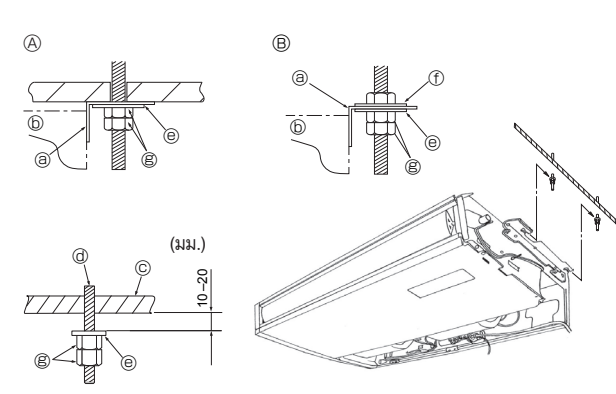

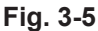

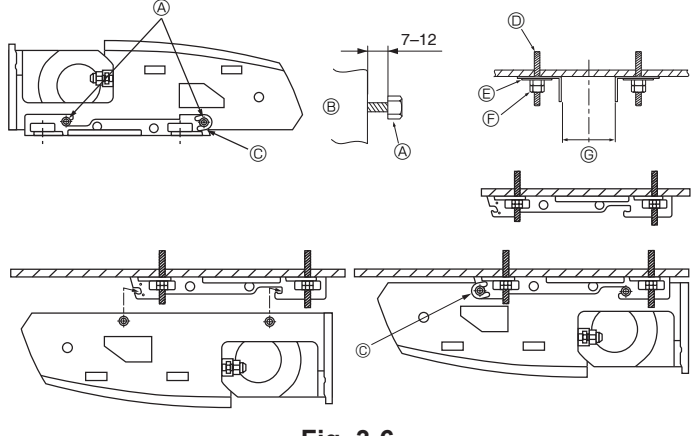

Fig. 3-6

# 3.2.2. กำหนดตำแหน่งที่จะติดสลักเกลียวสำหรับแขวนและท่อระบายน้ำ (Fig. 3-3) ใช้แบบแปลนกระดาษที่จัดมาให้ เลือกตำแหน่งที่เหมาะสมสำหรับสลักเกลียวสำหรับแขวนและ ท่อระบายน้ำ จากนั้น จึงเจาะรูที่ต้องใช้ตามแบบ

- แบบแปลนกระดาษ
- ® รูสำหรับใส่สลักเกลียวสำหรับแขวน
- © ความกว้างของเครื่องภายใน
- ขันสลักเกลียวสำหรับแขวนให้แน่นพอ หรือใช้ขอสำหรับเกี่ยว หรือไม้ค้ำสี่เหลี่ยมสำหรับขันสลักเกลียว ทานน้ำหนักได้ 100 กก. ถึง 150 กก. แต่ละตัว
  - โช้สลักเกลียวสำหรับแขวนขนาด W3/8 หรือ M10

# 3.2.3. การเตรียมการติดตั้งเครื่องภายใน (Fig. 3-4)

- 1. การขันสลักเกลียวสำหรับแขวน (หาซื้อสลักเกลียวขนาด W3/8 หรือ M10 เอง) ประมาณระยะความยาวจากเพดาน (① ภายใน 100 มม.)
  - พื้นผิวเพดาน 
     в สลักเกลียวสำหรับแขวน 
     с ขอเกี่ยวสำหรับแขวน
- 2. ถอดตะแกรงช่องดูดลมเข้า
- เลื่อนปุ่มยึดตะแกร<sup>้</sup>งช่องดูดลมเข้า (3 ตำแหน่ง) ไปทางด้านหลังเพื่อเปิดตะแกรงช่องดูดลมเข้า 3. ถอดฝา่ครอบด้านข้าง
  - คลายสกรูยึดฝาครอบด้านข้าง (ด้านละตัว ขวาและซ้าย) แล้วจึงเลื่อนฝาครอบไปข้างหน้าเพื่อถอดออก
- © ตะแกรงช่องดูดลมเข้า
- Isioudาครอบด้านข้างมาข้างหน้า ปุ่มยึดตะแกรงช่องดูดลมเข้า
   ฝาครอบด้านข้าง
  - © คลายสกรูยึดฝาครอบด้านข้าง
- © บานเลื่อน (G) บาบพับ
- ๎๎๎ ๗ ถอดไวนิลป้องกันใบพัด
- 🕀 ดันบานพับ แล้วดึงตะแกรงช่องลมดูดเข้าออกมา
- (2) การฝืนออกแรงเพื่อเปิดตะแกรงช่องล<sup>ื</sup>มดูดเข้าหรือเปิดโดยทำมุมเกินกว่า 120° อาจทำให้บานพับ เสียหายได้

# 3.3. การติดตั้งเครื่องภายใน (Fig. 3-5)

ใช้วิธีที่เหมาะสมโดยขึ้นอยู่กับวัสดุในการแขวนดังต่อไปนี้

- มีวัสดุในการแขวน
- © เพดาน ๗ สลักเกลียวสำหรับแขวน
- B ไม่มีวัสดุในการแขวน
- (a) ขอเกี่ยวสำหรับแขวน ตัวเครื่อง ര
- วงแหวน 🛈 (e)
- วงแหวน (หาซื้อได้ทั่วไป) (f)
- น็อตคู่ Ø

# 1) การแขวนเครื่องโดยตรง

วิธีการติดตั้ง

- 1. ใส่วงแหวน ① (มาพร้อมกับเครื่อง) และน็อต (หาซื้อได้ทั่วไป)
- 2. แขวนตัวเครื่องกับสลักเกลียวสำหรับแขวน

3. ขันน็อตให้แน่น

- ตรวจสอบสภาพความเรียบร้อยของการติดตั้ง
- ตรวจดูว่าเครื่องถูกติดตั้งอยู่ในแนวราบตรง ไม่เอียงไปซ้ายหรือขวา
- ตรวจดู้ว่าด้านหน้ำและด้านหลังของขอเกี่ยวสำหรับแขวนอยู่ในแนวราบตรง (เพื่อให้้ระบายน้ำได้ดี ตัวเครื่องควรเอียงทำมุมกับขอเกี่ยวสำห<sup>้</sup>รับแขวน ตำแหน่งการติดตั้งที่ถูกต้อง คือ ตัวเครื่องเอียงลงทำมุมสม่ำเสมอจากด้านหน้าไปยังด้านหลัง)

### ก่อนอื่นติดตั้งขอเกี่ยวสำหรับแขวนที่เพดาน (Fig. 3-6) วิรีการติดตั้ง

- 1. ถอดขอเกี่ยวสำหรับแขวนและวงแหวนรูปตัว U ออกจากเครื่อง
- 2. ปรับสลักเกลียวยึดขอเกี่ยวสำหรับแขวนออกจากเครื่อง
- 3. ติดขอเกี่ยวสำหรับแขวนเข้ากับสลักเกลียวสำหรับแขวน
- 4. ตรวจดูว่าขอเกี่ยวสำหรับแขวนอยู่ในแนวราบตรง (ด้านหน้าและด้านหลัง/ด้านซ้ายและด้านขวา)

5. แขวนตั้วเครื่องเข้ากับขอเกี่ยวสำหรับแขวน

6. ขันสลักเกลียวสำหรับยึดของขอเกี่ยวสำหรับแขวนให้แน่น

\* อย่าลืมใส่วงแหวนรูปตัว U ด้วย

- ® ตัวเครื่อง
- © วงแหวนรูปตัว U
- © สลักเกลียวสำหรับแขวน
- © วงแหวน 🛈
- © น็อตคู่

| G | ข                           | (ມມ.)     |
|---|-----------------------------|-----------|
|   | PCY-SM13, 18KAL             | 1202-1207 |
|   | PCY-SM24, 30, 36, 42, 48KAL | 1522-1527 |

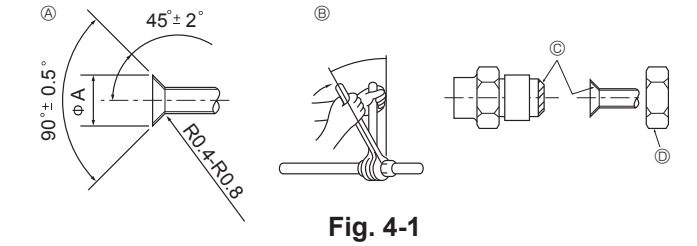

A เส้นผ่าศูนย์กลางของหน้าตัดหัวบาน

| 6                       |                      |
|-------------------------|----------------------|
| เส้นผ่าศูนย์กลางด้านนอก | ขนาดของส่วนหัวบาน øA |
| ของท่อทองแดง (มม.)      | (ມມ.)                |
| ø6.35                   | 8.7 - 9.1            |
| ø9.52                   | 12.8 - 13.2          |
| ø12.7                   | 16.2 - 16.6          |
| ø15.88                  | 19.3 - 19.7          |
| ø19.05                  | 23.6 - 24.0          |

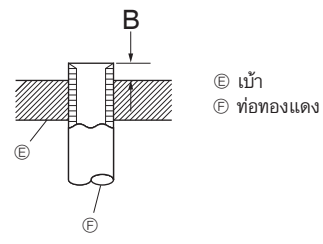

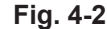

|                                               | B (มม.)                 |
|-----------------------------------------------|-------------------------|
| เส้นผ่าศูนย์กลางด้านนอก<br>ของท่อทองแดง (มม.) | อุปกรณ์หัวบานสำหรับ R32 |
|                                               | ชนิดคลัทช์              |
| ø6.35 (1/4")                                  | 0 - 0.5                 |
| ø9.52 (3/8")                                  | 0 - 0.5                 |
| ø12.7 (1/2")                                  | 0 - 0.5                 |
| ø15.88 (5/8")                                 | 0 - 0.5                 |
| ø19.05 (3/4")                                 | 0 - 0.5                 |

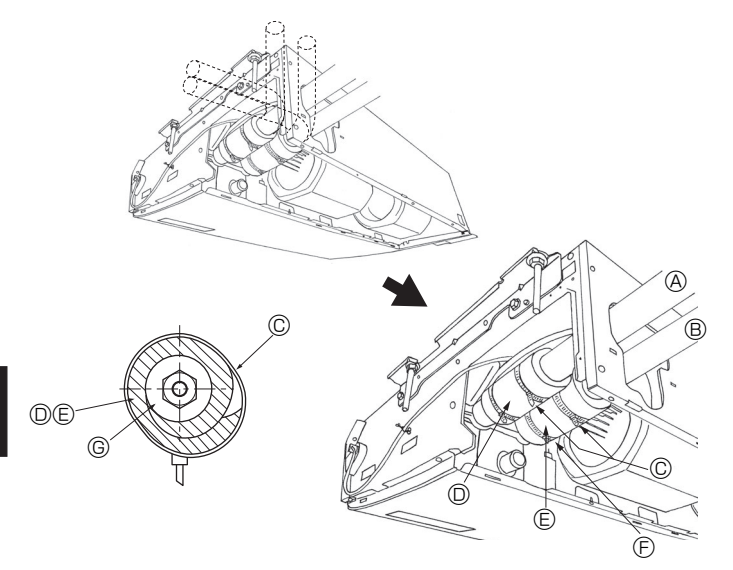

4.1. ข้อควรระวัง

สำหรับอุปกรณ์ที่ใช้สารทำความเย็น R32

- ใช้น้ำมั่นเอสเทอร์, น้ำมันอีเทอร์ หรือน้ำมัน alkylbenzene (จำนวนเล็กน้อย) ที่เป็นน้ำมัน หล่อลื่นในระบบทำความเย็นฉาบบริเวณส่วนหัวบาน
- ใช้คอปเปอร์ฟอสฟอรัส C1220 สำหรับท่อทองแดงและท่อทองแดงผสมอัลลอยแบบไร้รอย ต่อ เพื่อเชื่อมต่อท่อสารทำความเย็น ใช้ท่อสารทำความเย็นที่มีความหนาตามที่ระบุไว้ใน ตารางข้างล่าง ตรวจให้แน่ใจว่าด้านในของท่อสะอาด ปราศจากสิ่งปนเปื้อนใดๆ อย่างเช่น สารประกอบชัลฟูริก, สนิม, เศษขยะ หรือฝุ่น

# \land คำเตือน:

เมื่อทำการติดตั้งหรือเปลี่ยนที่ตั้งหรือรับบริการเครื่องปรับอากาศ ให้ใช้สารทำความเย็นที่กำหนด (R32) เพื่อเติมในท่อสารทำความเย็น อย่าผสมสารอื่นใดกับสารทำความเย็น และอย่าให้มีอากาศเหลืออยู่ใน ท่อ หากมีอากาศผสมกับสารทำความเย็น อาจเป็นสาเหตุให้เกิดแรงดันสูงผิดปกติในท่อสารทำความ เย็น และอาจทำให้เกิดการระเบิดและอันตรายอื่นๆ ได้ การใช้สารทำความเย็นนอกเหนือจากที่กำหนด ไว้ อาจทำให้ระบบกลไกทำงานผิดปกติหรือระบบผิดปกติหรือตัวเครื่องเสียหายได้ ในกรณีร้ายแรง อาจ ทำให้เกิดการเหนี่ยวนำที่ร้ายแรงต่อระบบป้องกันเพื่อความปลอดภัยของผลิตภัณฑ์

|            | PCY-SM13, 18KAL       | PCY-SM24, 30, 36, 42, 48KAL |
|------------|-----------------------|-----------------------------|
| ท่อของเหลว | ø6.35 ความหนา 0.8 มม. | ø9.52 ความหนา 0.8 มม.       |
| ท่อก๊าซ    | ø12.7 ความหนา 0.8 มม. | Ø15.88 ความหนา 1.0 มม.      |

# อย่าใช้ท่อที่มีขนาดเล็กกว่าที่กำหนดไว้ข้างต้น

# 4.2. การต่อท่อ (Fig. 4-1)

- ถ้าใช้ท่อทองแดงซึ่งหาซื้อได้ทั่วไป พันด้วยวัสดุที่เป็นฉนวนกันความร้อนที่หาซื้อได้ทั่วไป (ทนความร้อนได้ 100°C ขึ้นไป หนาอย่างน้อย 15 มม.)
- ท่อระบายน้ำของเครื่องติดดั้งภายในอาคารควรพันด้วยฉนวนกันความร้อนที่เป็น โฟมโพลีเอธิลีน (มีความถ่วงจำเพาะ 0.03 หนาอย่างน้อย 9 มม.)
- ฉาบน้ำมันสารทำความเย็นบางๆ ที่ท่อ และพื้นผิวฐานตัวเชื่อมก่อนที่จะขันแฟลร์นัท
- ใช้ประแจสองตัวขันบริเวณเชื่อมต่อท่อให้แน่น
- ใช้ฉนวนหุ้มท่อสารทำความเย็นที่มีมาให้ พันจุดต่อกับตัวเครื่องด้านในอาคารอย่างระมัดระวัง ตามคำแนะนำที่แนบมาให้

## ® แรงบิดแฟลร์นัท

| เส้นผ่าศูนย์กลางด้านนอก<br>ของท่อทองแดง (มม.) | เส้นผ่าศูนย์กลางด้านนอก<br>ของแฟลร์นัท (มม.) | แรงบิด<br>(N <b>·</b> m) |
|-----------------------------------------------|----------------------------------------------|--------------------------|
| ø6.35                                         | 17                                           | 14 - 18                  |
| ø6.35                                         | 22                                           | 34 - 42                  |
| ø9.52                                         | 22                                           | 34 - 42                  |
| ø12.7                                         | 26                                           | 49 - 61                  |
| ø12.7                                         | 29                                           | 68 - 82                  |
| ø15.88                                        | 29                                           | 68 - 82                  |
| ø15.88                                        | 36                                           | 100 - 120                |
| ø19.05                                        | 36                                           | 100 - 120                |

© ฉาบน้ำมันสารทำความเย็นบนพื้นผิวฐานทั้งหมด

ขนาดท่อที่ใช้ได้

|                   | PCY-SM13, 18KAL | PCY-SM24, 30, 36, 42, 48KAL |
|-------------------|-----------------|-----------------------------|
|                   | ø6.35 O         | -                           |
| <b>พยาย</b> ภาย 1 | -               | ø9.52 O                     |
| ท่อก๊าซ           | ø12.7 O         | ø15.88 O                    |

O: แฟลร์นัทจากโรงงานติดตั้งอยู่กับตัวแลกเปลี่ยนความร้อน

\land คำเตือน:

ในการติดตั้งตัวเครื่อง ให้ต่อท่อสารทำความเย็นให้เรียบร้อยก่อนเดินเครื่องคอมเพรสเซอร์

# 4.3. เครื่องภายในอาคาร (Fig. 4-3) วิธีการติดตั้ง

- 1. เลื่อนฝาครอบท่อที่จัดมาให้ ② ที่ท่อก๊าซจนกระทั่งชนกับแผ่นเหล็กที่อยู่ภายในตัวเครื่อง
- เลื่อนฝาครอบท่อที่จัดมาให้ ③ ที่ท่อของเหลวจนกระทั่งชนกับแผ่นเหล็๊กที่อยู่ภายในตัวเครื่อง
- รัดฝาครอบท่อ ② และ ③ ที่ปลายสองด้านให้แน่น (20 มม.) ด้วยยางรัดที่จั้ดมาให้ ④
  - (A) ท่อก๊าซ (E) ฝาครอบท่อ (3)
  - © สายรัด ④ © วัสดุที่เป็นฉนวนกันความร้อนพันท่อสารทำความเย็น

® ท่อของเหลว

Fig. 4-3

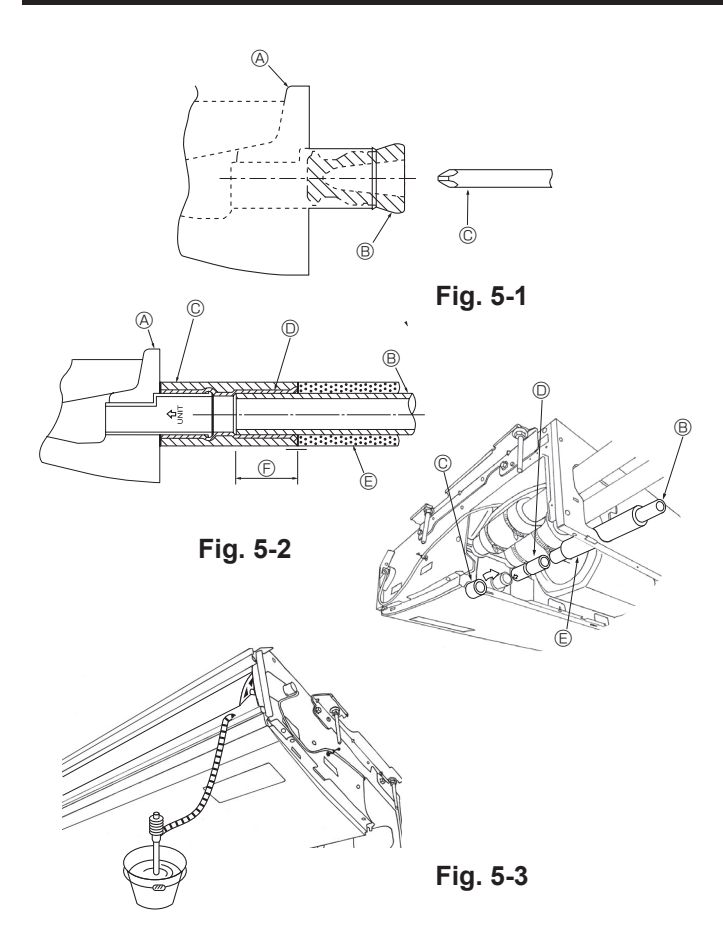

- 5.1. งานเดินท่อระบายน้ำ (Fig. 5-1)
  สำหรับท่อด้านช้าย ตรวจดูว่าเสียบจุกยางเข้าทางด้านขวาของช่องท่อระบายแล้ว (Fig. 5-1)
- ใช้ VP-20 (ท่อ PVC เส้นผ่าศูนย์กลางภายนอก 26 (1)) สำหรับท่อระบายน้ำ โดยให้ ท่อเอียง 1/100 หรือมากกว่า
- หลังจากเสร็จสิ้นการต่อท่อ ตรวจดูความคล่องตัวในการระบายน้ำออกของท่อระบายน้ำ (A) จานระบายน้ำ
- ® จุก
- © สอดไขควง ฯลฯ เข้าไปในจุกให้ลึก

# วิธีการติดตั้ง (Fig. 5-2)

- 1. ติดตัวเชื่อมข้อต่อ 💿 ที่จัดมาให้เข้ากับช่องระบายน้ำของตัวเครื่องให้แน่นโดยใช้กาวไวนีล
- 2. ยึดฝาครอบข้อต่อ ⑥ ที่จัดมาให้เข้ากับตัวเชื่อมข้อต่อ ⑤
- ติดท่อระบายน้ำ (VP-20) เข้ากับตัวเชื่อมข้อต่อ (5) ด้วยกาวไวนีล
- 4. พันฝาครอบท่อระบายน้ำ 🗇 ที่จัดมาให้ (พันตามรอยต่อ)

  - ต ท่อระบายน้ำ
  - © ฝาครอบข้อต่อ 6
  - © ตัวเชื่อมข้อต่อ 5
  - © ฝาครอบท่อระบายน้ำ 🔿
  - (E) ความยาวที่ต้องสอด 37 มม.

# 5. ตรวจสอบการระบายน้ำให้ถูกต้อง (Fig. 5-3)

\* เติมน้ำประมาณ 1 ลิตร ลงในจานระบายน้ำจากช่องปล่อยอากาศออก

### งานเดินสายไฟ 6.

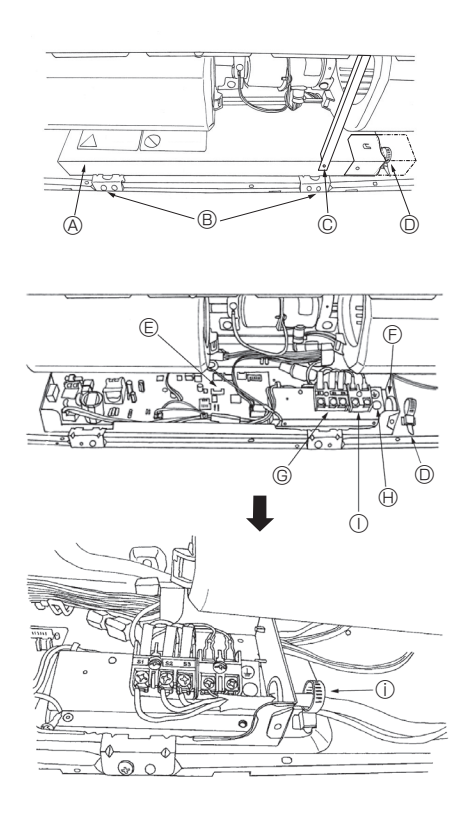

# 6.1. งานเดินสายไฟ (Fig. 6-1)

- การต่อสายไฟ
- 1. ถอดสกรู © ออก แล้วดึงแกนออก
- 3. ต่อสายไฟเข้าขั้วสายไฟให้แน่น

4. ใส่ส่วนที่ถอดออกมาเข้าที่เดิม

® สกรูตัวหนอน (2 ชิ้น)

- 5. มัดสายไฟไว้กับตัวยึดสายที่อยู่ด้านขวาของกล่องวงจรไฟฟ้า
  - 🕀 ขั้วสายดิน
    - 🕕 ขั้วต่อรีโมทคอนโทรล
      - รัดด้วยตัวหนีบสายไฟ
  - © สกรูตัวหนอน (แกน) © ตัวห<sup>้</sup>นีบสายไฟ
  - © บอร์ดควบคุม
  - © จุดต่อสายไฟ
  - © ขั้วสายไฟที่เชื่อมต่อเครื่องภายในและเครื่องภายนอก

Fig. 6-1

# 6.1.1. แหล่งจ่ายไฟเครื่องภายในอาคารมาจากเครื่องติดตั้งภายนอกอาคาร

Е

รูปแบบการต่อวงจรไฟฟ้าที่สามารถต่อได้มีดังนี้

ใ้นแต่ละรุ่น รูปแบบการต่อแหล่งจ่ายไฟเข้ากับตัวเครื่องภายนอกอาคารจะแตกต่างกันไป

D

# ระบบ 1:1

- A แหล่งจ่ายไฟเข้าตัวเครื่องปรับอากาศภายนอกอาคาร
- B เบรคเกอร์ตัดไฟลงดิน
- C เบรคเกอร์ตัดวงจรไฟฟ้าหรือสวิตช์โดด
- D ตัวเครื่องปรับอากาศภายนอกอาคาร
- E สายต่อเครื่องปรับอากาศภายใน/ภายนอกอาคาร
- F รีโมทคอนโทรล
- G เครื่องภายในอาคาร

\* ติดฉลาก A ที่ให้มาพร้อมกับคู่มือใกล้กับแผนผังการเดินสายไฟแต่ละชุดสำหรับเครื่องภายในอาคารและเครื่องติดตั้งภายนอกอาคาร

F

G

| รุ่นเครื่องข           | ปรับอากาศภายใน                                     |    | PCY                 |
|------------------------|----------------------------------------------------|----|---------------------|
| งาย                    | เครื่องปรับอากาศภายใน-เครื่องปรับอากาศภายนอก       | *1 | 3 × 1.5 (มีชั้ว)    |
| อสาย<br>าย × ฃา<br>↓²) | เครื่องปรับอากาศภายใน-เครื่องปรับอากาศภายนอกสายดิน | *1 | 1 × ขั้นต่ำ 1.5     |
| การต่<br>ยเลขสา<br>(มง | สายดินเครื่องภายในอาคาร                            |    | 1 × ขั้นต่ำ 1.5     |
| หมา                    | รีโมทคอนโทรล-เครื่องติดตั้งภายในอาคาร              | *2 | 2 × 0.3 (ไม่มีขั้ว) |
|                        | เครื่องปรับอากาศภายใน (เครื่องทำความร้อน) L-N      | *3 | -                   |
| านด<br>วงจร            | เครื่องปรับอากาศภายใน-เครื่องปรับอากาศภายนอก S1-S2 | *3 | 220 VAC             |
| กำห<br>ขนาด            | เครื่องปรับอากาศภายใน-เครื่องปรับอากาศภายนอก S2-S3 | *3 | 24 VDC              |
|                        | รีโมทคอนโทรล-เครื่องปรับอากาศภายใน                 | *3 | 12 VDC              |

\*1. สูงสุด 45 ม.

หากใช้ 2.5 มม.² และ S3 แยก สูงสุด 80 ม.

\*3. ไม่ได้ต่อสายลงดินทุกเครื่อง

ขั้ว S3 มีไฟฟ้าต่างจ<sup>ิ</sup>ากขั้ว S2 24 VDC แต่ระหว่างขั้ว S3 กับ S1 ไม่มีฉนวนไฟฟ้าผ่านตัวแปลงไฟหรืออุปกรณ์อื่นๆ

หมายเหตุ: 1. ขนาดของสายไฟต้องถูกต้องตามกฎเกณฑ์ของท้องถิ่น

- สายพาวเวอร์ชัพพลายและสายของเครื่องภายใน/ภายนอกอาคารต้องไม่บางกว่าสายเคลือบโพลีคลอโรเพรน (รุ่น 60245 IEC 57)
- 3. ใช้สายดินที่ยาวกว่าสายอื่นๆ
- 4. สายเชื่อมต่อภายในอาคารและภายนอกอาคารมีขั้วอยู่ ตรวจสอบให้แน่ใจว่าจับคู่หมายเลขขั้วตรงกัน (S1, S2, S3) เพื่อการเชื่อมต่อที่ถูกต้อง
- การเดินสายไฟสำหรับสายรีโมทคอนโทรลจะต้องอยู่ห่างจากสายไฟแหล่งจ่ายไฟ (5 ชม. หรือมากกว่า) เพื่อไม่ให้ถูกสัญญาณรบกวนจากสายไฟแหล่งจ่ายไฟ
- 6. ต้องติดตั้งเครื่องใช้ตามกฎการเดินสายของการไฟฟ้้า

หากใช้ 2.5 มม.² สูงสุด 50 ม.

<sup>\*2.</sup> สายไฟความยาว 10 เมตรเป็นอุปกรณ์เสริมที่ติดมาพร้อมกับรีโมทคอนโทรล ยาวสุด 500 ม.

# 6. งานเดินสายไฟ

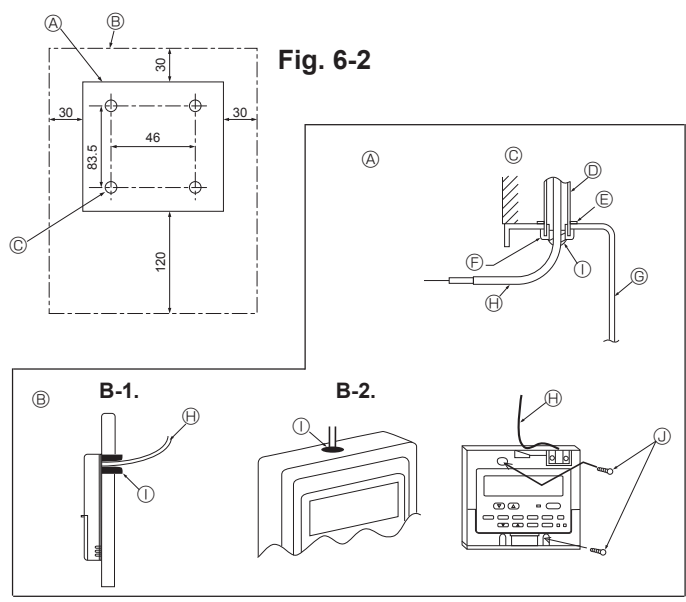

Fig. 6-3

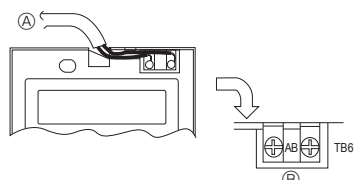

Fig. 6-4

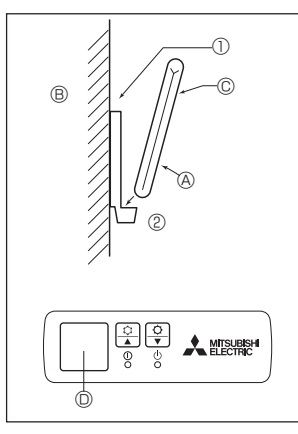

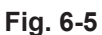

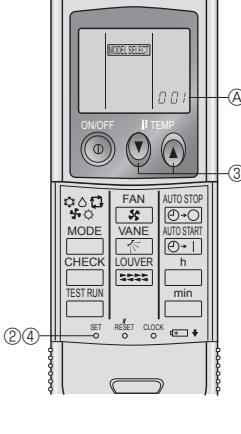

Fig. 6-6

# 6.2. รีโมทคอนโทรล

6.2.1. รีโมทคอนโทรลแบบมีสาย (ชิ้นส่วนอุปกรณ์เสริม)

# 1) ขั้นตอนการติดตั้ง

- (1) เลือกตำแหน่งที่จะติดตั้งรีโมทคอนโทรล (Fig. 6-2)
- เซ็นเซอร์อุณหภูมิติดตั้งทั้งที่รีโมทคอนโทรลและเค<sup>ู</sup>้รื่องภายใน

# ▶ จัดหาชิ้นส่ว<sup>ั</sup>นต่อไปนี้ด้วยตัวท่านเอง:

กล่องสวิตช์ไฟ 2 ชิ้น

ท่อสายไฟทองแดงชนิดบาง

น็อตสำหรับล็อกและแป้นรอง

### 

- B พนทวางรอบรเมทคอนเทรลทตอง \_\_\_\_\_\_
- © ช่องห่างในการติดตั้ง
- (2) ปิดช่องสอดสายริโมทคอนโทรลด้วยปูนฉาบ เพื่อป้องกันหยดน้ำค้าง น้ำ แมลงสาบหรือหนอน
   (Fig. 6-3)
- ® สำหรับการติดตั้งเข้ากับผนังโดยตรง เลือกอย่างใดอย่างหนึ่งจากด้านล่างนี้:
- เจาะรูที่ผนังเพื่อผ่านสายรีโมทคอนโทรล (เพื่อสอดสายรีโมทคอนโทรลมาจากด้านหลัง) แล้วปิดรูด้วยปูนฉาบ
- สอดสายรู้รีโมทคอนโทรลผ่านกล่องด้านบนที่ตัดออกเป็นช่อง แล้วปิดตรงรอยด้วยปูนฉาบ
- B-1. การนำสายรีโมทคอนโทรลมาจากด้านหลังของคอนโทรลเลอร์
- B-2. การสอดสายรีโมทคอนโทรลผ่านส่วนบน

# [Fig.6-3]

| © ผนัง     | © น็อตสำหรับล็อก | © กล่องสวิตช์     | 🕕 ปิดด้วยปูนฉาบ |
|------------|------------------|-------------------|-----------------|
| © ท่อสายไฟ | 🖻 แป้นรอง        | 🕀 สายรีโมทคอนโทรล | สกรูไม้         |

# 2) ขั้นตอนการต่อ (Fig. 6-4)

- ① ต่อสายรีโมทคอนโทรลเข้ากับเทอร์มินัลบล็อค
  - ดี่ TB5 บนเครื่องภายใน
  - ® TB6 (ไร้ขั้ว)

# 3) การตั้งค่ารีโมทคอนโทรลสองตัว

หากมีการต่อรีโมทคอนโทรลสองตัว ให้ตั้งตัวหนึ่งเป็น "ตัวหลัก" และอีกตัวหนึ่งเป็น "ตัวรอง" สำหรับขั้นตอนการตั้งค่า โปรดอ่านจาก "การเลือกฟังก์ชันของรีโมทคอนโทรล" ในคู่มือ การทำงานของตัวเครื่องภายในอาคาร

# หมายเหตุ:

หากเชื่อม<sup>ู่</sup>ต่อรีโมทคอนโทรลสองตัว ต้องแน่ใจว่าใช้รีโมทคอนโทรลรุ่นเดียวกัน รุ่น PAR-21MAA และรุ่น PAR-40MAA ไม่สามารถใช้ร่วมกันได้

# 6.2.2. สำหรับรีโมทคอนโทรลแบบไร้สาย

# 1) บริเวณที่ติดตั้ง

- ในที่ที่ไม่โดนแสงแดดโดยตรง
- ไม่อยู่ใกล้เครื่องกำเนิดความร้อนใดๆ
- ในที่ที่รีโมทคอนโทรลจะไม่โดนลมเย็น (หรือลมร้อน)
- ในที่ที่สามารถหยิบใช้ได้ง่าย
- เก็บให้พ้นมือเด็ก

## 2) วิธีติดตั้ง (Fig. 6-5)

- ① ติดที่วางรีโมทคอนโทรลในตำแหน่งที่ต้องการโดยใช้สกรูสองตัว
- ② วางปลายด้านล่างของรีโมทคอนโทรลลง
- (A) รีโมทคอนโทรล (B) ผนัง (C) หน้าจอใช้งาน (C) ตัวรับสัญญาณ
- สัญญาณจะวิ่งไปได้ในระยะประมาณ 7 เมตร (ระยะทางตรง) และในระยะ 45 องศา จากทั้งด้านช้ายและด้านขวาของเส้นศูนย์กลางสู่ตัวรับสัญญาณ

# 3) การเซ็ต (Fig. 6-6)

- 🛈 ใส่ถ่านแบตเตอรี่
- ② กดปุ่ม SET ด้วยวัสดุที่มีปลายแหลม
- MODELSELECTI จะกะพริบและจะมีหมายเลขรุ่นขึ้นมาบนจอแสดงผล
- ③ กดปุ่ม Temp () () เพื่อเซ็ตหมายเลขรุ่น

หากทำผิดพลาด ให้กดปุ่ม ON/OFF 💿 แล้วทำใหม่อีกครั้งตั้งแต่ชั้นตอนที่ ③ ④ กดปุ่ม SET ด้วยวัสดุที่มีปลายแหลม

<u>MOEL โลย</u> และหลาย เลขรุ่นจะขึ้นบนจอประมาณสามวินาทีและดับไปเอง

| รุ่นของตัวเครื่องภายใน | 🛞 หมายเลขรุ่น |
|------------------------|---------------|
| PCY                    | 033           |

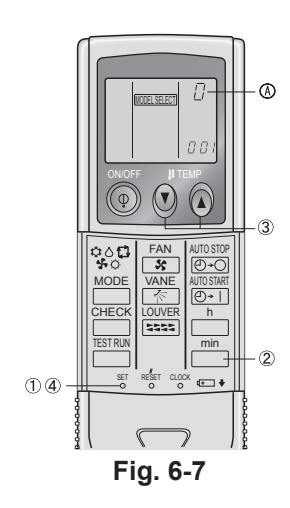

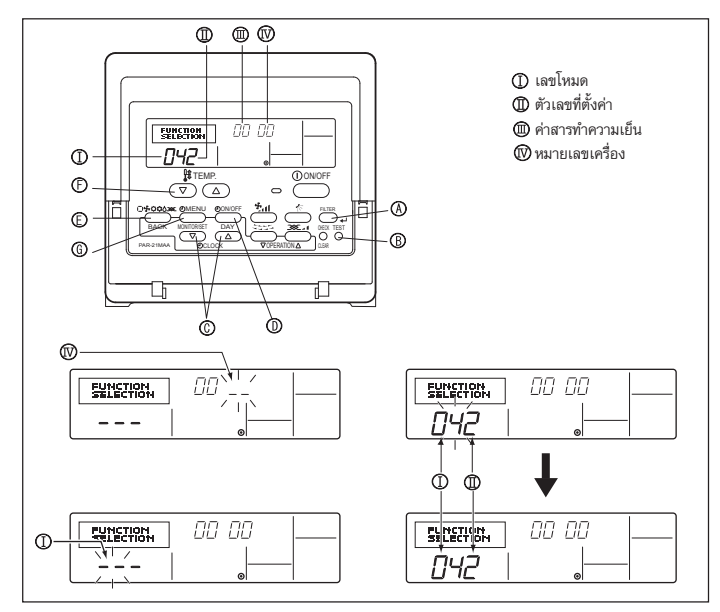

Fig. 6-8

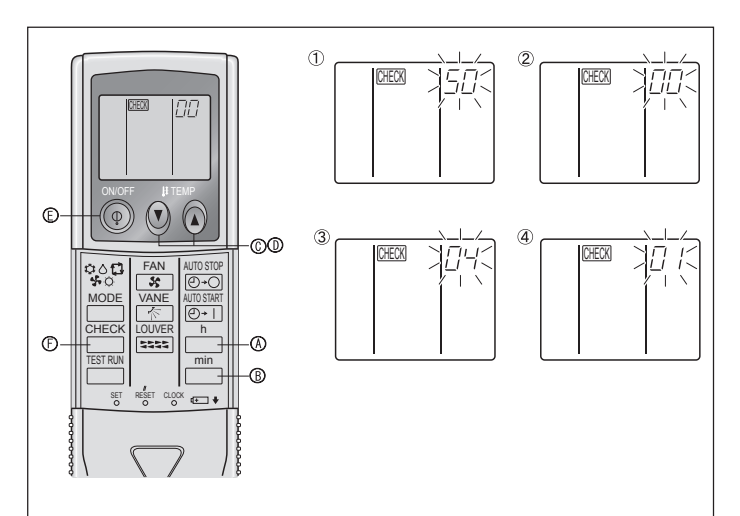

Fig. 6-9

# 5) กำหนดรีโมทคอนโทรลให้ใช้ได้เฉพาะแต่ละเครื่อง

แต่ละเครื่องจะใช้ได้กับรีโมทคอนโทรลที่ถูกกำหนดไว้เท่านั้น

โปรดตรวจสอบแต่ละคู่ให้มั่นใจว่าแผง PC ของเครื่องภายในกับรีโมทคอนโทรลถูกกำหนดมาว่าเป็นคู่ เดียวกัน

- 6) การเซ็ตหมายเลขสำหรับคู่ของรีโมทคอนโทรลแบบไร้สาย (Fig. 6-7)
- กดปุ่ม SET ด้วยวัสดุที่มีปลายแหลม
  - ้ดำเนินขั้นตอนนี้ในขณะที่จอแสดงผลของรีโมทคอนโทรลดับอยู่
  - MODELSELECT] จะกะพริบและจะมีหมายเลชรุ่นขึ้นมาบนจอแสดงผล
- ③ กดปุ่ม temp ② ④ เพื่อเซ็ตหมายเลขคู่ที่ต้องการ หากทำผิดพลาด ให้กดปุ่ม ON/OFF 🔘 แล้วทำใหม่อีกครั้งตั้งแต่ขั้นตอนที่ ②
- ④ กดปุ่ม SET ด้วยวัสดุที่มี่ปลายแหลม
  - หมายเลขคู่ที่เช็ตไว้จะชึ้นบนจอประมาณสามวินาทีและดับไปเอง

| 🛞 หมายเลขคู่สัญญาณของรีโมทคอนโทรล | แผง PC ของเครื่องภายใน |
|-----------------------------------|------------------------|
| 0                                 | ค่าตั้งต้น             |
| 1                                 | ตัด J41                |
| 2                                 | ตัด J42                |
| 3–9                               | ตัด J41, J42           |
|                                   |                        |

# 6.3. การตั้งค่าฟังก์ชัน

# 6.3.1. การตั้งฟังก์ชันที่เครื่อง (การเลือกฟังก์ชันเครื่อง)

1) สำหรับรีโมทคอนโทรลมีสาย (Fig. 6-8)

การเปลี่ยนค่าแรงดันไฟฟ้า

- อย่าลืมเปลี่ยนค่าแรงดันไฟฟ้าตามแรงดันไฟฟ้าที่ใช้
- ไปที่โหมดตั้งค่าฟังก์ชัน
  - . กดปิดรีโมทคอนโทรล
- กดปุ่ม ⊛ และ ® ค้างไว้พร้อมกันอย่างน้อย 2 วินาที สัญลักษณ์ FUNCTION จะเริ่มกะพริบ (2) กดปุ่ม © เพื่อตั้งค่าสารทำความเย็น (III) ไปที่ 00
- กกปุ่ม © แล้วในตำแหน่งแสดงตัวเลข (IV) เครื่องหมาย [--] จะกะพริบ
   กดปุ่ม © เพื่อดังค่าตัวเลข (IV) ไปที่ 00
- ๑ กดปุ่ม MODE © เพื่อตั้งค่าสารทำความเย็น / หมายเลขเครื่อง สัญลักษณ์ [--] จะกะพริบที่ส่วนแสดงหมายเลขโหมด (I) ครู่หนึ่ง
- ⑥ กดปุ่ม เพื่อตั้งค่าเลขโหมด (I) ไปที่ 04
- (7) กดปุ่ม © แล้วตัวเลข (II) ที่ตั้งค่าไว้จะกะพริบ กดปุ่ม © เพื่อเปลี่ยนตัวเลขที่ตั้งค่าให้ตรงตามแรงดันของแหล่งจ่ายไฟที่ใช้ แรงดั้นของแหล่งจ่ายไฟ
  - 240 โวลต์ ตั้งไปที่หมายเลข = 1
  - 220 โวลต์, 230 โวลต์ : ตั้งไปที่หมายเลข = 2
- ® กดปุ่ม MODE © แล้วโหมดและหมายเลขที่ตั้งค่า (I) และ (II) จะเปลี่ยนไปเพื่อให้ตั้งค่าและยืนยันการตั้งค่า (๑) กดปุ่ม FILTER (๑) และปุ่ม TEST RUN (๑) ค้างไว้พร้อมกันอย่างน้อย 2 วินาที หน้าจอเลือกฟังก์ชัน
- จะห<sup>้</sup>ายไปครู่หนึ่ง สัญลัก<sup>่</sup>ษณ์ปิดเครื่องปรับอากาศ OFF จะแสดงขึ้นมาบนหน้าจอ

# สำหรับรีโมทคอนโทรลไร้สาย (Fig. 6-9)

## การเปลี่ยนค่าแรงดันไฟฟ้า

- อย่าลืมเปลี่ยนค่าแรงดันไฟฟ้าตามแรงดันไฟฟ้าที่ใช้
- ไปที่โหมดเลือกฟังก์ชัน
  - กดปุ่ม 🦳 🕞 ติดกันสองครั้ง
  - (เริ่มการทำงานนี้ในขณะที่หน้าจอบนรีโมทคอนโทรลยังปิดอยู่)
  - ้สัญลักษณ์ CHECK สว่างขึ้น และเลข "00" กะพริบขึ้นมา
  - กดปุ่ม temp 🕐 © หนึ่งครั้ง เพื่อตั้งค่า "50"

ชี้รีโมทคอนโทรล์ไร้สายไปที่ตัวรับสัญญาณของเครื่องปรับอากาศภายในอาคาร แล้วกดปุ่ม 📩 🖲 ② ตั้งค่าตัวเลข

กดปุ่ม temp 🕐 🕼 © และ © เพื่อตั้งค่าตัวเลขไปที่ "00" ชี้รีโมทคอนโทรลไร้สายไปยังตัว รับสัญญาณของเครื่องปรับอากาศภายในอาคารแล้วกดปุ่ม 🥅 🖲

③ เลือกโหมด

ใส่ค่า 04 เพื่อเปลี่ยนการตั้งค่าแรงดันไฟฟ้าโดยใช้ปุ่ม 💽 © และปุ่ม ᠺ 🛛 ซี้รีโมท คอนโทรลไร้สายไปยังตัวรับสัญญาณของเครื่องปรับอากาศภายในอาคารแล้วกดปุ่ม 🗖 A 1 = เสียงปี้บ 1 ครั้ง (1 วินาที) หมายเลขการตั้งค่าที่ปรากฏ :

- 2 = เสียงปี๊บ 2 ครั้ง (ครั้งละ 1 วินาที)
  - 3 = เสียงปี๊บ 3 ครั้ง (ครั้งละ 1 วินาที)
- ④ เลือกหมายเลขที่จะตั้งค่า

กดปุ่ม 🕑 © และปุ่ม 🔕 © เพื่อเปลี่ยนการตั้งค่าแรงดันไฟฟ้าเป็น 01 (240 โวลต์) ชี้รีโมทคอนโทรลไร้ส<sup>้</sup>ายไปยังเซ็นเซอร์ของตัวเครื่องภายในแล้วกดปุ่ม 📩 🖲

5 วิธีเลือกหลายฟังก์ชันแบบต่อเนื่อง

ทำตามขั้นตอนที่ ③ และ ④ เพื่อเปลี่ยนการตั้งค่าหลายฟังก์ชันแบบต่อเนื่อง ⑥ เสร็จสิ้นการเลือกฟังก์ชัน

ชี้รีโมทคอนโทรลไปยังเซ็นเซอร์ของตัวเครื่องปรับอากาศภายใน แล้วกดปุ่ม ወ 🗈 หมายเหต:

เมื่อทำการ<sup>์</sup>เปลี่ยนค่าการตั้งค่าฟังก์ชันหลังการติดตั้ง หรือการซ่อมบำรุง อย่าลืมบันทึกการเปลี่ยน ค่าด้วยเครื่องหมายในช่อง "การตั้งค่า" ในตารางฟังก์ชัน

# 6.3.2. การตั้งค่าฟังก์ชันที่รีโมทคอนโทรล

อ่านรายละเอียดได้ในคู่มือการใช้งานตัวเครื่องปรับอากาศภายในอาคาร

# 6. งานเดินสายไฟ

# ตารางฟังก์ชัน

เลือกหมายเลขเป็น 00

| โหมด                         | การตั้งค่า                                             | หมายเลขโหมด | หมายเลขการตั้งค่า | ค่าตั้งต้น | การตั้งค่า |
|------------------------------|--------------------------------------------------------|-------------|-------------------|------------|------------|
| กู้อาการไฟตกอัตโนมัติ        | ไม่มี                                                  | 01          | 1                 |            |            |
|                              | ÷                                                      |             | 2                 | 0          |            |
| การตรวจสอบอุณหภูมิภายในอาคาร | ค่าเฉลี่ยการทำงานของเครื่องภายในอาคาร                  |             | 1                 | 0          |            |
|                              | ตั้งค่าโดยรีโมทคอนโทรลของเครื่องภายในอาคาร             | 02          | 2                 |            |            |
|                              | เซ็นเซอร์ภายในของรีโมทคอนโทรล                          |             | 3                 |            |            |
| การต่อ LOSSNAY               | ไม่รองรับ                                              |             | 1                 | 0          |            |
|                              | รองรับ (ตัวเครื่องภายในไม่มีช่องดูดอากาศเข้าจากภายนอก) | 03          | 2                 |            |            |
|                              | รองรับ (ตัวเครื่องภายในมีช่องดูดอากาศเข้าจากภายนอก)    |             | 3                 |            |            |
| แรงดันกระแสไฟฟ้า             | 240 โวลต์                                              | 04          | 1                 |            |            |
|                              | 220 โวลต์, 230 โวลต์                                   | 04          | 2                 | 0          |            |

# เลือกหมายเลข 01 ถึง 03 หรือทั้งหมด (AL [ รีโมทคอนโทรลแบบมีสาย]/07 [ รีโมทคอนโทรลไร้สาย])

| โหมด               | การตั้งค่า                            | หมายเลขโหมด | หมายเลขการตั้งค่า | ค่าตั้งต้น | การตั้งค่า |
|--------------------|---------------------------------------|-------------|-------------------|------------|------------|
| สัญลักษณ์ แผ่นกรอง | 100 ชั่วโมง *2                        |             | 1                 |            |            |
|                    | 2500 ชั่วโมง *2                       | 07          | 2                 | 0          |            |
|                    | สัญลักษณ์ไม่มีแผ่นกรอง                |             | 3                 |            |            |
| ความแรงพัดลม       | เสียงเงียบ                            |             | 1                 |            |            |
|                    | มาตรฐาน                               | 08          | 2                 | 0          |            |
|                    | เพดานสูง                              |             | 3                 |            |            |
| ปรับใบพัด ขึ้น/ลง  | ไม่มีใบพัด                            |             | 1                 |            |            |
|                    | มีใบพัด (ตั้งองศาใบพัด 🕦)             | 11          | 2                 | 0          |            |
|                    | มีใบพัด (ตั้งองศาใบพัด <sub>©</sub> ) |             | 3                 |            |            |

\*1 เมื่อแหล่งจ่ายไฟทำงานอีกครั้ง เครื่องปรับอากาศจะเริ่มทำงานในอีก 3 นาทีต่อมา

\*2 ฟังก์ชั่นข้างต้นสามารถใช้งานได้เมื่อใช้งานรีโมทคอนโทรลแบบมีสายเท่านั้น

# 7. ทดลองเดินเครื่อง

# 7.1. ก่อนทดลองเดินเครื่อง

- ▶ หลังจากติดตั้งเครื่อง การเดินสายไฟ และท่อของเครื่องปรับอากาศภายในอาคารและ ภายนอกอาคารเรียบร้อยแล้ว ให้ตรวจดูการรั่วไหลของสารทำความเย็น การสูญเสีย ของแหล่งจ่ายไฟ หรือการคุมสาย การต่อขั้วผิด และไม่มีการต่อเฟสในแหล่งจ่ายผิด
- ► ใช้เมโกมมิเตอร์ 500 โวลต์ ตรวจความต้านทานระหว่างกล่องขั้วแหล่งจ่ายไฟและ สายดินให้มีค่าขั้นต่ำ 1.0 MΩ

ปุ่ม ON/OFF

ห่น้าจอทดลองเดินเครื่อง

หน้าจอแสดงการเปิดปิดเครื่อง

แสดงรหัสความผิดปกติ

การเดินเครื่อง

ปุ่มตั้งอุณหภูมิ

ปุ่มเลือกโหม<sup>้</sup>ด

ปุ่มทิศทางลม

. ปุ่มบานเกล็ด

ปุ่มความแรงพัดลม

ปุ่ม TEST

แสดงเวลาที่เหลือในการทดสอบ

อาคารแบบแอ<sup>้</sup>ลซีดี ไฟ ON/OFF

หน้าจอแสดงอุณหภูมิภายใน

(B)

ര

(F)

A

N

0

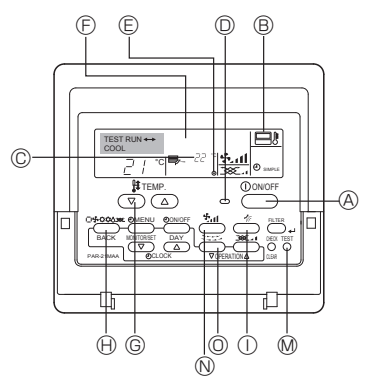

Fig. 7-1

- ▶ อย่าทำการทดสอบนี้บนเทอร์มินัลของตัวควบคุมระบบไฟ (วงจรแรงดันต่ำ)
  ⚠ คำเตือน:
- ้ห้ามใช้เครื่องปรับอากาศหากความต้านทานของฉนวนมีค่าต่ำกว่า 1.0 ΜΩ

# 7.2. ทดสอบการทำงาน

มี 3 วิธีดังนี้

# 7.2.1. ใช้รีโมทคอนโทรลแบบมีสาย (Fig. 7-1)

- ① เปิดปุ่ม Power ทิ้งไว้อย่างน้อย 12 ชั่วโมง ก่อนทดสอบการทำงาน
- ② กดปุ่ม [TEST] 2 ครั้ง หน้าจอแอลซีดีจะขึ้นคำว่า "TEST RUN"
- ③ กดปุ่ม [ปุ่มเลือกโหมด] แล้วเลือกโหมดทำความเย็น ➡ ดูว่ามีลมเย็นเป่าออกมาหรือไม่
- ๑ กด [ปุ่มทิศทางลม] หรือ [ปุ่มบานเกล็ด]
  - 👄 ตรวจดูการทำงานของใบพัดและบานเกล็ด
- 6 ตรวจดูการทำงานของพัดลมของตัวเครื่องปรับอากาศภายนอก
- ⑦ เลิกการทดสอบการทำงานโดยกดปุ่ม [ON/OFF] ➡ เครื่องหยุดทำงาน
- ๏ บันทึกหมายเลขโทรศัพท์
  - หมายเลขโทรศัพท์ของร้านช่อม สำนักงานขาย ฯลฯ สำหรับติดต่อในกรณีที่เกิดปัญหากับ เครื่องสามารถบันทึกลงในรีโมทคอนโทรลได้
  - หมายเลขโทรศัพท์จะแสดงขึ้นมาเมื่อเกิดความผิดปกติ ขั้นตอนในการบันทึกอ่านได้ในคู่มือ การใช้งานของตัวเครื่องปรับอากาศภายใน

# 7. ทดลองเดินเครื่อง

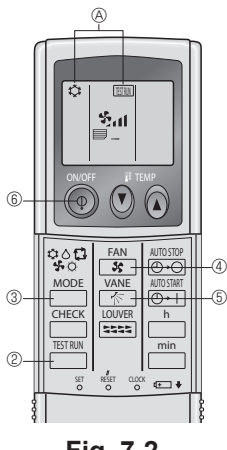

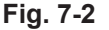

# 7.2.2. การใช้รีโมทคอนโทรลแบบไร้สาย (Fig. 7-2)

- ① เปิดเครื่องไว้อย่างน้อย 12 ชั่วโมงก่อนทดสอบการทำงาน
- (ดำเนินขั้นตอนนี้ในขณะที่จอแสดงผลของรีโมทคอนโทรลดับอยู่) 🛞 จอแสดงผลจะแสดง 🖽 และโหมดเดินเครื่องปัจจุบัน
- ③ กดปุ่ม <sup>MODE</sup> (☎८券○口) เพื่อเลือกโหมด ∞∞ และตรวจสอบดูว่าลมเย็นเป่าออก มาจากเครื่องหรือไม่
- ④ กดปุ่ม FAN แล้วตรวจดูว่าความแรงของพัดลมเปลี่ยนแปลงหรือไม่
- กดปุ่ม (ANE) และตรวจสอบดูว่าใบพัดทำงานหรือไม่
   กดปุ่ม ON/OFF เพื่อหยุดการลองเดินเครื่อง

# หมายเหตุ:

- หันรึโมท<sup>ิ</sup>คอนโทรลไปยังตัวรับสัญญาณของเครื่องภายในอาคารในขณะที่ทำขั้นตอนที่ 2 **ถึง** 6
- ไม่สามารถลองโหมดการทำงานของพัดลมและโหมดลดความชื้นได้

# 7.2.3. การใช้ SW4 ในเครื่องติดตั้งภายนอกอาคาร

ดูรายละเอียดจากคู่มือการติดตั้งเครื่องติดตั้งภายนอกอาคาร (สำหรับการใช้งาน PUY เท่านั้น)

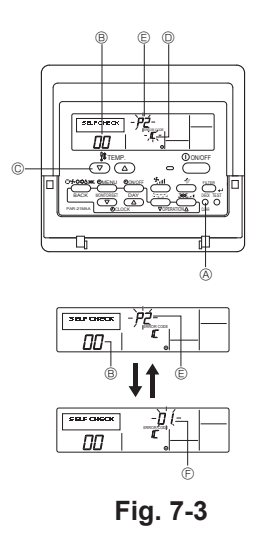

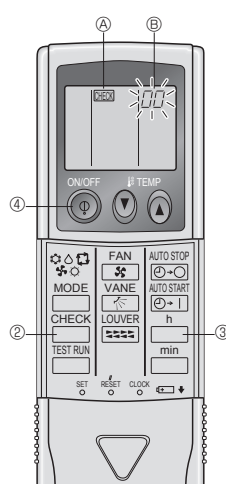

Fig. 7-4

# 7.3. การให้เครื่องตรวจสอบตัวเอง

- 7.3.1. สำหรับรีโมทคอนโทรลแบบมีสาย (Fig. 7-3)
- เปิดสวิตช์
- กดปุ่ม [CHECK] สองครั้ง 2
- ③ ใช้ปุ่ม [TEMP] ตั้งค่าสารทำความเย็นหากใช้การควบคุมระบบ
- ④ กดปุ่ม [ON/OFF] เพื่อปิดการตรวจสอบตัวเอง
  - ตำแหน่งเครื่อง
  - ® ค่ำสารทำความเย็น
  - © ปุ่ม TEMP
  - D IC: เครื่องปรับอากาศภายใน OC: เครื่องปรับอากาศภายนอก
  - ธหัสเช็ค

- 7.3.2. สำหรับรีโมทคอนโทรลไร้สาย (Fig. 7-4)
- เปิดสวิตช์
- เป็นหมาย check
   กดปุ่ม \_\_\_\_\_สองครั้ง
   (เริ่มการทำงานนี้ในขณะที่หน้าจอรีโมทคอนโทรลยังปิดอยู่)
  - ® "00" เริ่มกะพริบ
- ③ กดปุ่ม 📩 พร้อมทั้งชี้รีโมทคอนโทรลไปทางตัวรับสัญญาณของเครื่อง รหัสการ ตรวจสอบจะดูจากจำนวนครั้งของเสียงสัญญาณจากตัวรับสัญญาณและจำนวนการ กะพริบของไฟ้สัญญาณการทำงาน
- ④ กดปุ่ม ON/OFF เพื่อปิดการตรวจสอบตัวเอง

### ดูรายละเอียดเกี่ยวกับรหัสการตรวจสอบได้จากตารางข้างล่างนี้ (สำหรับรีโมทคอนโทรลไร้สาย) [ผล<sup>ู้</sup>ลัพธ์รูปแบบ A] ป็บ ปึ๊บ ป็บ ป็บ ป็บ ป็บ ปี๊บ เสียงปี๊บ ΠΓ ครั้งที่ ก ครั้งที่ ครั้งที่ 2 ครั้งที่ 2 ครั้งที่ ไฟสัญญาณ •• ซ้ำ การทำงานกะพริบ ←→ เปิด 0.5 วินาที ปิด เาิโด เริโด เา๊โด เปิด เปิด าิโด เป็นจังหวะ ประมาณ 2.5 วินาที 0.5 วินาที 0.5 วินาที 0.5 วินาที ประมาณ 2.5 วินาที 0.5 วินาที 0.5 วินาที เครื่องเริ่ม ตรวจสอบตัวเอง จำนวนการกะพริบ/เสียงปี๊บที่แสดงถึงรหัสการตรวจสอบในตาราง (เริ่มได้รับ จำนวนการกะพริบ/เสียงปี๊บที่แสดงถึงรหัสการตรวจสอบ ต่อไปนี้ (เช่น n=5 หมายถึง "P5") ในตารางต่อไปนี้ ສັญญาณ) [ผลลัพธ์รูปแบบ B] ป็บ ป็บ ป็บ เสียงปี๊บ ป็บ ป็บ ป็บ ปั๊บ Τ ครั้งที่ 1 ครั้งที่ 2 ครั้งที่ 3 ครั้งที่เ ครั้งที่ 1 ครั้งที่ 2 ช้ำ ไฟสัญญาณ การทำงานกะพริบ \_\_\_\_\_ปิด ไดรื่องเริ่ม บระมาณ 2.5 วินาที เปิด ประมาณ 3 วินาที เปิด เปิด เปิด เปิด 0.5 วินาที 0.5 วินาที 0.5 วินาที เปิด ปิด 0.5 วินาที ประมาณ 2.5 วินาที เปิด ประมาณ 3 วินาที เปิด 0.5 วินาที เปิด 0.5 วินาที เป็นจังหวะ ตรวจสอบตัวเอง (เริ่มได้รับ จำนวนการกะพริบ/เสียงปี๊บที่แสดงถึงรหัสการตรวจสอบในตาราง จำนวนการกะพริบ/เสี่ยงปั๊บที่แสดงถึงรหัสการตรวจสอบ สัญญาณ) ต่อไปนี้ (เช่น n=5 หมายถึง "U2") ในตารางต่อไปนี้

[ผลลัพธ์รูปแบบ A] ความผิดปกติที่ตรวจพบที่เครื่องปรับอากาศภายในอาคาร

| รีโมทคอนโทรลไร้สาย                                     | รีโมทคอนโทรล<br>แบบมีสาย |                                                                     |          |
|--------------------------------------------------------|--------------------------|---------------------------------------------------------------------|----------|
| เสียงปี๊บ / ไฟสัญญาณ<br>การทำงานกะพริบ<br>(จำนวนครั้ง) | รหัสการตรวจสอบ           | อาการ                                                               | หมายเหตุ |
| 1                                                      | P1                       | ช่องรับเซ็นเซอร์ผิดปกติ                                             |          |
| <u></u>                                                | P2                       | ช่องรับเช็นเซอร์ท่อ (TH2) ผิดปกติ                                   |          |
| 2                                                      | P9                       | ช่องรับเซ็นเซอร์ท่อ (TH5) ผิดปกติ                                   |          |
| 3                                                      | E6, E7                   | การสื่อสารระหว่างเครื่องภายในอาคาร/เครื่องติดตั้งภายนอกอาคารผิดปกติ |          |
| 4                                                      | P4                       | ข้อต่อสวิตช์ลอยเปิดอยู่                                             |          |
| 5                                                      | P5                       | บั้มระบายน้ำผิดปกติ                                                 |          |
|                                                        | PA                       | คอมเพรสเซอร์จำเป็นต้องหยุดทำงาน                                     |          |
| 6                                                      | P6                       | การทำงานตัวป้องกันการเกิดฝ้าแข็ง/ความร้อนเกิน                       |          |
| 7                                                      | EE                       | การสื่อสารผิดปกติระหว่างเครื่องภายในอาคาร/เครื่องติดตั้งภายนอกอาคาร |          |
| 8                                                      | P8                       | อุณหภูมิท่อผิดปกติ                                                  |          |
| 9                                                      | E4                       | การรับสัญญาณรีโมทคอนโทรลผิดปกติ                                     |          |
| 10                                                     | -                        | -                                                                   |          |
| 11                                                     | -                        | -                                                                   |          |
| 12                                                     | Fb                       | ระบบควบคุมตัวเครื่องภายในอาคารผิดปกติ (หน่วยความจำผิดปกติ ฯลฯ)      |          |
| 14                                                     | PL                       | วงจรสารทำความเย็นไม่ปกติ                                            |          |
| ไม่มีเสียง                                             | E0, E3                   | การส่งสัญญาณรีโมทคอนโทรลผิดปกติ                                     |          |
| ไม่มีเสียง                                             | E1, E2                   | แผงควบคุมรีโมทคอนโทรลผิดปกติ                                        |          |
| ไม่มีเสียง                                             |                          | ไม่มีบันทึกรหัสแสดงความผิดพลาด                                      |          |

[ผลลัพธ์รูปแบบ B] ความผิดปกติที่ตรวจพบที่ส่วนอื่นนอกเหนือจากเครื่องภายในอาคาร (เครื่องติดตั้งภายนอกอาคาร เป็นต้น)

| รีโมทคอนโทรลไร้สาย                                     | รีโมทคอนโทรล<br>แบบมีสาย |                                                                                                    |                                     |
|--------------------------------------------------------|--------------------------|----------------------------------------------------------------------------------------------------|-------------------------------------|
| เสียงบี๊บ / ไฟสัญญาณ<br>การทำงานกะพริบ<br>(จำนวนครั้ง) | รหัสการตรวจสอบ           | อาการ                                                                                                    | หมายเหตุ                            |
| 1                                                      | E9                       | การสื่อสารระหว่างเครื่องภายในอาคาร/เครื่องติดตั้งภายนอกอาคารผิดปกติ (การส่งสัญญาณผิดปกติ)<br>(เครื่องติดตั้งภายนอกอาคาร)        |                                     |
| 2                                                      | UP                       | การขัดจังหวะเนื่องจากคอมเพรสเซอร์มีกระแสเกิน                                                                                    |                                     |
| 3                                                      | U3, U4                   | เปิด/ลัดวงจรเทอร์มิสเตอร์ของเครื่องติดตั้งภายนอกอาคาร                                                                           |                                     |
| 4                                                      | UF                       | การขัดจังหวะเนื่องจากคอมเพรสเซอร์มีกระแสเกิน (เมื่อคอมเพรสเซอร์ล็อค)                                                            |                                     |
| 5                                                      | U2                       | อุณหภูมิดิสชาร์จสูงผิดปกติ/เกิน 49C/สารทำความเย็นไม่เพียงพอ                                                                     |                                     |
| 6                                                      | U1, Ud                   | แรงดันสูงผิดปกติ (เกิน 63H) /การทำงานตัวป้องกันความร้อนเกิน                                                                     |                                     |
| 7                                                      | U5                       | อุณหภูมิของแผ่นระบายความร้อนผิดปกติ                                                                                             | ดูรายละเอียดโดยตรวจสอบการแสดงผล LED |
| 8                                                      | U8                       | พัดลมของเครื่องติดตั้งภายนอกอาคารหยุดโดยตัวป้องกัน                                                                              | ของแผงควบคุมภายนอกอาคาร             |
| 9                                                      | U6                       | การขัดจังหวะเนื่องจากคอมเพรสเซอร์มีกระแสเกิน/ชุดพลังงานผิดปกติ                                                                  |                                     |
| 10                                                     | U7                       | ความผิดปกติจากความร้อนสูงมากเนื่องจากอุณหภูมิดิสชาร์จต่ำ                                                                        |                                     |
| 11                                                     | U9, UH                   | ความผิดปกติอย่างเช่น แรงดันไฟฟ้าเกินหรือแรงดันไฟฟ้าไม่พอ และสัญญาณประสานเวลาไปยังวงจรหลัก<br>ผิดปกติ/เซ็นเซอร์กระแสไฟฟ้าผิดปกติ |                                     |
| 12                                                     | -                        | -                                                                                                    |                                     |
| 13                                                     | -                        | -                                                                                                    |                                     |
| 14                                                     | อื่นๆ                    | ความผิดปกติอื่น (ดูรายละเอียดจากคู่มีอทางเทคนิคของเครื่องติดตั้งภายนอกอาคาร)                                                    |                                     |

\*1 หากไม่มีเสียงปี๊บดังขึ้นอีกครั้งหลังจากเสียงปี๊บสองครั้งแรกเพื่อยืนยันว่าได้รับสัญญาณเริ่ม ตรวจสอบตัวเองแล้วและไฟแสดงการทำงานไม่สว่างขึ้น แสดงว่าไม่มีบันทึกแสดงความผิดพลาด \*2 หากมีเสียงปี๊บดังขึ้นสามครั้งอย่างต่อเนื่อง "ปี๊บ, ปี๊บ, ปี๊บ (0.4 + 0.4 + 0.4 วินาที)" หลังจากเสียงปี๊บสองครั้งแรกเพื่อยืนยันว่าได้รับสัญญาณเริ่มตรวจสอบตัวเองแล้ว แสดงว่าค่า

สารทำความเย็นที่ระบุไม่ถูกต้อง • บนรีโมทคอนโทรลแบบไร้สาย มีเสียงปี๊บดังต่อเนื่องจากส่วนรับสัญญาณของเครื่องภายในอาคาร ไฟแสดงการทำงานกะพริบ

 บนรีโมทคอนโทรลแบบมีสาย ตรวจสอบรหัสที่ปรากฏบนหน้าจอ LCD

# หากเครื่องยังไม่สามารถทำงานเป็นปกติได้หลังจากการตรวจสอบการทำงานข้างต้นแล้ว ให้ดูตารางต่อไปนี้เพื่อแก้ไขปัญหาที่สาเหตุ

| อาการ                                                                                     |                                                             |                                                                                     | 57 1880                                                                                                    |  |
|-------------------------------------------------------------------------------------------|-------------------------------------------------------------|-------------------------------------------------------------------------------------|----------------------------------------------------------------------------------------------------|--|
| รีโมทคอนโทรลแบบมีสาย                                                                      |                                                             | LED 1, 2 (PCB ในเครื่องติดตั้งภายนอกอาคาร)                                          | ณ เหหยุ่                                                                                                    |  |
| PLEASE WAIT                                                                               | เป็นเวลาประมาณ 2<br>นาที หลังจาก<br>เปิดเครื่อง             | หลังจาก LED 1, 2 สว่างแล้ว LED 2 ดับลง<br>จากนั้นสว่างเฉพาะ LED 1 (การทำงานถูกต้อง) | <ul> <li>หลังจากเปิดเครื่องประมาณ 2 นาที รีโมทจะยังไม่ทำงาน<br/>เนื่องจากระบบกำลังเตรียมเริ่มต้นการทำงาน (การทำงานถูกต้อง)</li> </ul>                                                                |  |
| PLEASE WAIT → รหัสแสดงความ<br>ผิดพลาด                                                     | ต่อเนื่องเป็นเวลา<br>ประมาณ<br>2 นาที<br>หลังจากเปิดเครื่อง | สว่างเฉพาะ LED 1 → LED 1, 2 กะพริบ                                                  | <ul> <li>ไม่ได้เชื่อมต่อคอนเน็คเตอร์สำหรับอุปกรณ์ป้องกันของเครื่องติดตั้ง<br/>ภายนอกอาคาร</li> <li>ต่อสายระหว่างตัวเครื่องด้านใน และตัวเครื่องด้านนอกไม่ถูกต้อง (ต่อขั้ว<br/>1, 2, 3 ผิด)</li> </ul> |  |
| ไม่ปรากฏข้อความแสดงขึ้นมา แม้แต่ตอน<br>กดปุ่มเปิดเครื่อง (ไฟแสดงการทำงานไม่<br>สว่างขึ้น) |                                                             | สว่างเฉพาะ LED 1 → LED 1 กะพริบสองครั้ง,<br>LED 2 กะพริบหนึ่งครั้ง                  | <ul> <li>ต่อสายระหว่างตัวเครื่องด้านใน และตัวเครื่องด้านนอกไม่ถูกต้อง (ต่อขั้ว<br/>S1, S2, S3 ผิด)</li> <li>สายรีโมทคอนโทรลซ็อต</li> </ul>                                                           |  |

หากสภาวะดังกล่าวเกิดกับรีโมทคอนโทรลไร้สาย สิ่งที่เกิดตามมาจะมีดังนี้

เครื่องไม่รับสัญญาณใดๆ จากรีโมทคอนโทรล

ไฟแสดงการทำ้งานกะพริบ

• เสียงสัญญาณจะดังเป็นช่วงสั้นๆ

หมายเหตุ:

# รีโมทจะยั่งไม่สามารถทำงานได้เป็นเวลาประมาณ 30 วินาที หลังจากการยกเลิกคำสั่งการเลือกฟังก์ชัน (การทำงานถูกต้อง) รายละเอียดของ LED แต่ละตำแหน่ง (LED 1, 2, 3) ของตัวควบคุมเครื่องภายใน ดูได้จากตารางต่อไปนี้

| LED 1 (พลังงานไมโครคอมพิวเตอร์)                                        | แสดงว่ามีการจ่ายไฟหรือไม่ ดูให้มั่นใจว่า LED สว่างตลอดเวลา                                                                                                    |
|------------------------------------------------------------------------|----------------------------------------------------------------------------------------------------|
| LED 2 (พลังงานรีโมทคอนโทรล)                                            | แสดงว่ามีการจ่ายไฟเข้าสู่รีโมทคอนโทรลหรือไม่ LED นี้สว่างเฉพาะในกรณีของเครื่องภายในอาคารที่เชื่อมต่อกับเครื่อง<br>ติดตั้งภายนอกอาคารที่มีค่าสารทำความเย็นเป็น 0 |
| LED 3 (การสื่อสารระหว่างเครื่องภายในอาคารและเครื่องติดตั้งภายนอกอาคาร) | ระบุสถานะของการสื่อสารระหว่างเครื่องภายในอาคารและเครื่องติดตั้งภายนอกอาคาร ต้องตรวจสอบให้ LED<br>นี้กะพริบอยู่เสมอ                                              |

# 8. การควบคุมระบบ (สำหรับการใช้งาน PUY เท่านั้น)

ดูรายละเอียดจากคู่มือการติดตั้งเครื่องติดตั้งภายนอกอาคาร

# 9. ฟังก์ชั่นบำรุงรักษาอย่างง่าย (สำหรับการใช้งาน PUY เท่านั้น)

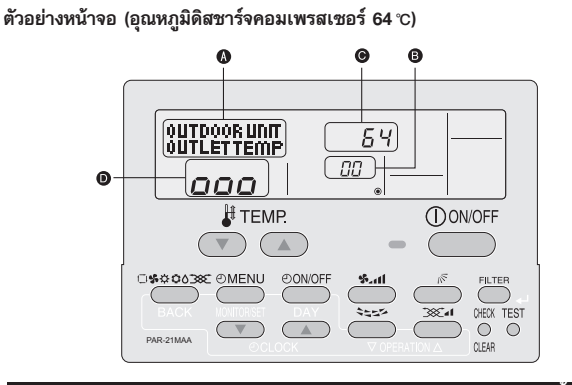

ด้วยการใช้โหมดบำรุงรักษา ท่านสามารถแสดงข้อมูลการบำรุงรักษาชนิดต่างๆ ได้บนรีโมท คอนโทรล อย่างเช่น อุณหภูมิตัวแลกเปลี่ยนความร้อนและการใช้กระแสของคอมเพรสเซอร์ สำหรับเครื่องภายในอาคารและเครื่องติดตั้งภายนอกอาคาร ฟังก์ชั่นนี้สามารถใช้งานได้ไม่ว่าเครื่องปรับอากาศกำลังทำงานหรือไม่ ระหว่างเครื่องปรับอากาศทำงาน สามารถตรวจสอบข้อมูลได้ทั้งระหว่างการทำงานปกติหรือการ ทำงานในภาวะเสถียรของโหมดบำรุงรักษา

\* ฟังก์ชั่นนี้ไม่สามารถใช้งานระหว่างทดลองเดินเครื่อง

\* ฟังก์ชั่นนี้จะสามารถใช้งานได้หรือไม่ขึ้นอยู่กับเครื่องติดตั้งภายนอกอาคารที่เชื่อมต่อด้วย ดรายละเอียดจากแผ่นพับ

# ขั้นตอนการทำงานของโหมดบำรุงรักษา

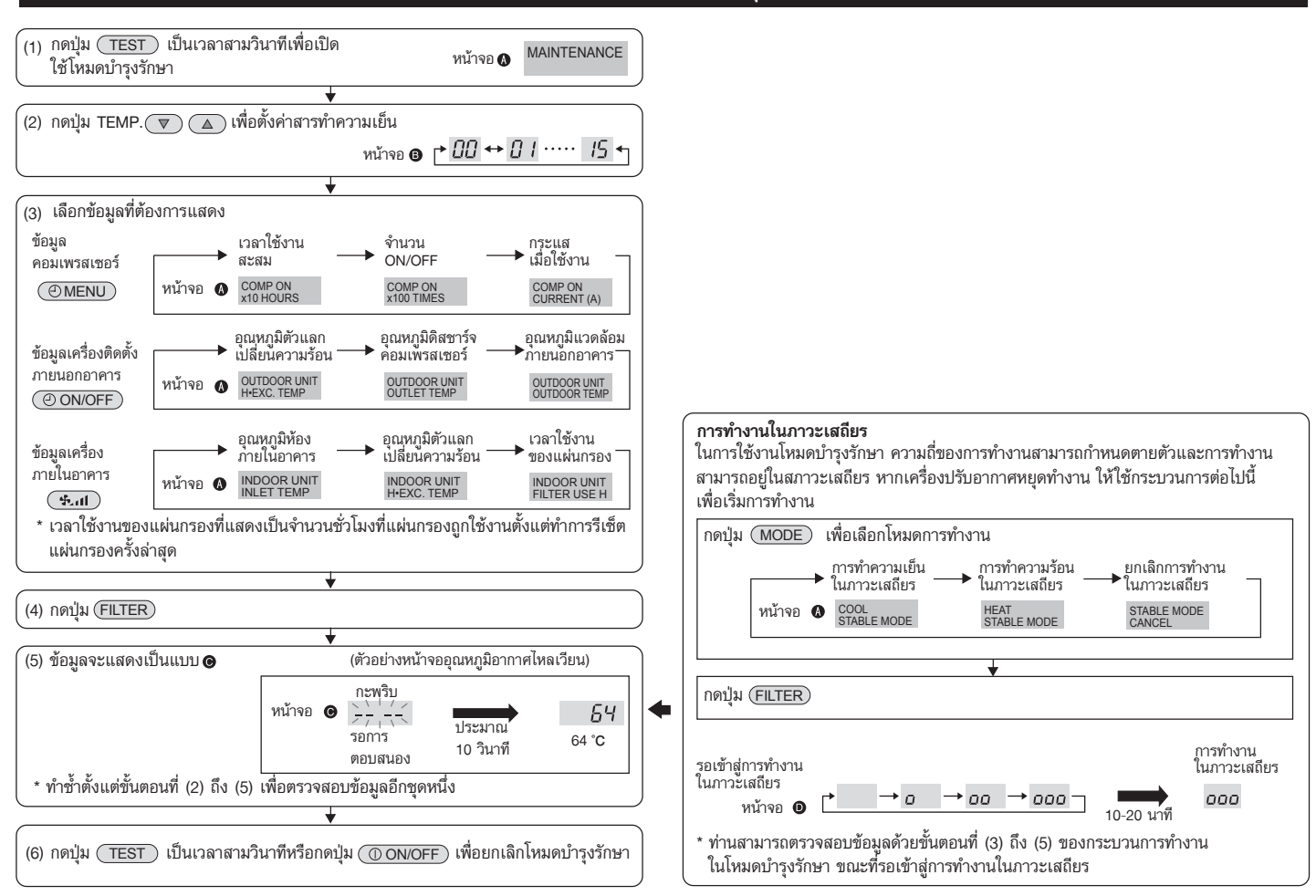

Please be sure to put the contact address/telephone number on this manual before handing it to the customer.

# MITSUBISHI ELECTRIC CORPORATION HEAD OFFICE: TOKYO BUILDING, 2-7-3, MARUNOUCHI, CHIYODA-KU, TOKYO 100-8310, JAPAN